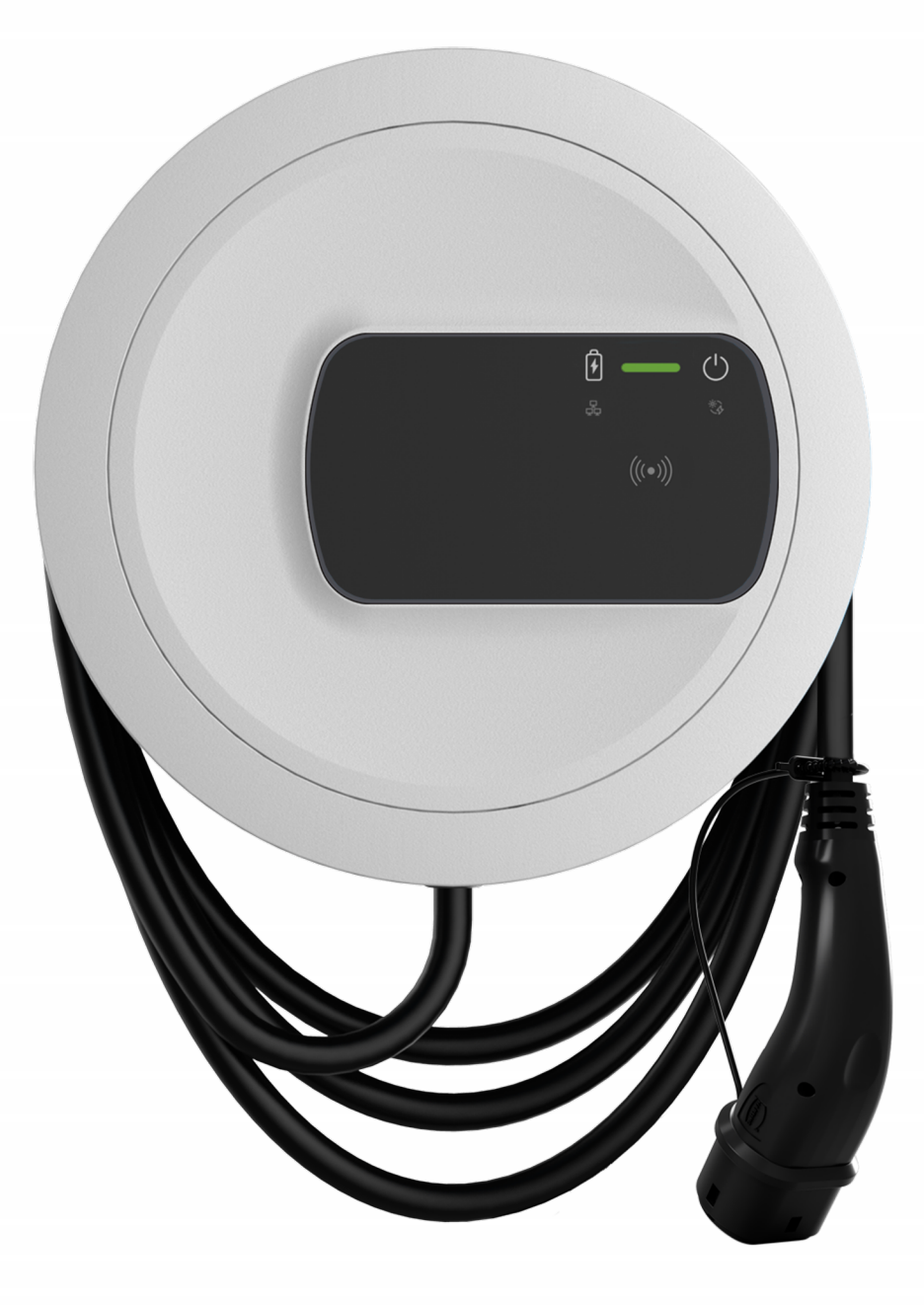

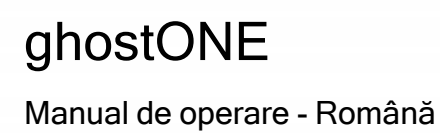

### Copyright și mărci comerciale

Copyright 2024 eSystems MTG GmbH

Toate drepturile rezervate.

Ne rezervăm dreptul de a efectua modificări tehnice și referitoare la opțiunile de livrare.

Toate denumirile de hardware și software utilizate sunt denumiri comerciale și/sau mărci comerciale ale companiilor respective.

Ediție: 03/2024

Revizie: 3.0

# Cuprins

| 1 Introducere                                   | 6 |
|-------------------------------------------------|---|
| 1.1 Scopul utilizării                           |   |
| 1.2 Conceptul documentației și grupul țintă     |   |
| 1.3 Copyright                                   | 7 |
| 1.4 Indicații cu caracter juridic               |   |
| 1.5 Mijloace de reprezentare                    |   |
| 2 Siguranță                                     |   |
| 2.1 Simboluri de siguranță                      |   |
| 2.2 Utilizare conform destinației               |   |
| 2.3 Indicații de siguranță pentru operare       |   |
| 3 Prezentare generală a produsului              |   |
| 3.1 Structură                                   |   |
| 3.2 Funcții                                     |   |
| 3.3 Set de livrare                              |   |
| 3.4 Date de acces                               |   |
| 3.5 Aplicație web pentru Wallbox                |   |
| 4 Panou frontal                                 |   |
| 4.1 Panou frontal                               |   |
| 4.2 Elemente de afișare și operare              |   |
| 5 Montare și instalare                          |   |
| 5.1 Fixarea încuietorii/sigiliului (opțional)   |   |
| 6 Punere în funcțiune și configurare            |   |
| 6.1 Conectarea la Wallbox prin aplicația web    |   |
| 6.2 Configurarea setărilor de rețea ale Wallbox |   |
| 6.2.1 Ethernet                                  |   |
| 6.2.2 Hotspot WLAN                              |   |

| 6.2.3 WLAN-Client                                                     | 32 |
|-----------------------------------------------------------------------|----|
| 6.2.4 LTE                                                             | 33 |
| 6.3 Autentificare la Wallbox                                          | 34 |
| 7 Funcționare                                                         | 35 |
| 7.1 Conectare/deconectare                                             |    |
| 7.2 Informații în prezentarea generală                                | 36 |
| 7.3 Încărcare vehicul                                                 |    |
| 7.3.1 Pornirea încărcării                                             | 37 |
| 7.3.2 Încărcare folosind cipul RFID                                   |    |
| 7.3.3 Întreruperea temporară a încărcării                             | 40 |
| 7.3.4 Încheierea încărcării                                           | 41 |
| 7.3.5 Configurarea conexiunii PLC cu vehiculul                        |    |
| 7.3.6 Informații și setări pentru încărcare                           |    |
| 7.4 Comutarea fazei 1/3                                               | 42 |
| 7.5 Activare/dezactivare Free-Charging (încărcare fără autentificare) | 43 |
| 7.6 Gestionare listă de aprobări                                      | 44 |
| 7.6.1 Adăugare cip RFID la lista de aprobări                          | 44 |
| 7.6.2 Modificarea denumirii cipului RFID în lista de aprobări         | 45 |
| 7.6.3 Eliminarea cipului RFID din lista de aprobări                   | 45 |
| 7.7 Gestionare setări OCPP                                            | 46 |
| 7.7.1 Conectarea Wallbox prin OCPP                                    | 46 |
| 7.8 Gestionare Smart-Charging/Smart-Home                              | 47 |
| 7.8.1 Configurarea Wallbox pentru un Smart-Home-EMS prin EEBUS        | 47 |
| 7.9 Configurare setări generale                                       |    |
| 7.9.1 Activarea/dezactivarea Modului economisire energie              | 49 |
| 7.9.2 Reglarea luminozității LED-urilor                               |    |
| 7.9.3 Modificați parola                                               | 50 |
| 7.9.4 Setarea limbii                                                  | 50 |
| 7.9.5 Afișarea setărilor de sistem                                    | 51 |
| 7.9.6 Setarea unităților                                              | 52 |
| 7.9.7 Configurarea blocării/deblocării prizelor                       | 52 |
| 7.9.8 Activarea/dezactivarea monitorizării împământării               | 53 |
|                                                                       |    |

| 7.9.9 Afișarea stării contorului de energie electrică   |     |
|---------------------------------------------------------|-----|
| 7.10 Repornire Wallbox                                  | 54  |
| 7.11 Revenire la setările din fabrică (Factory-Reset)   | 54  |
| 7.12 Actualizare software                               |     |
| 7.12.1 Informații despre actualizările software         |     |
| 7.12.2 Actualizare manuală a software-ului              |     |
| 7.12.3 Efectuarea actualizării automate a software-ului |     |
| 7.12.4 Efectuarea actualizării locale a software-ului   |     |
| 8 Service și curățare                                   |     |
| 8.1 Efectuarea verificărilor recurente                  |     |
| 8.2 Wallbox curățare                                    |     |
| 9 Detectarea defecțiunilor                              |     |
| 9.1 Efectuarea autotestului                             | 61  |
| 9.2 Identificarea și remedierea erorilor                | 61  |
| 9.2.1 Remedierea erorilor                               | 62  |
| 9.2.2 Coduri de eroare                                  |     |
| 9.3 Introducerea măsurilor de urgență                   |     |
| 10 Scoaterea din funcțiune și dezasamblarea             |     |
| 11 Depozitare                                           | 93  |
| 12 Eliminare ca deșeu                                   |     |
| 13 Date tehnice                                         |     |
| 14 Termeni de specialitate                              |     |
| 15 Cuvinte-cheie                                        | 103 |

# 1 Introducere

## 1.1 Scopul utilizării

ghostONE este un Wallbox care permite conectarea la rețea. Acesta servește încărcării vehiculelor electrice care corespund standardelor și directivelor general valabile cu privire la vehiculele electrice.

Este adecvat pentru utilizare în loc fix, în interior și în exterior, în zone private și semipublice, exploatarea realizându-se în limitele specificațiilor electrice și de mediu definite, consultați *Date tehnice*.

Este permisă exploatarea Wallbox numai cu respectarea tuturor reglementărilor naționale în vigoare la locul de utilizare.

Wallbox are următoarele funcții opționale:

- LTE
- Cu cablu de încărcare sau priză
- Cu contor de energie electrică în conformitate cu MID sau
- Cu contor de energie electrică în conformitate cu MID și aparat complet conform reglementărilor germane referitoare la calibrare

## 1.2 Conceptul documentației și grupul țintă

Documentația referitoare la Wallbox cuprinde următoarele manuale:

| Tip<br>manual          | Cuprins                                                                                                    | Grup țintă                                                                                                    |
|------------------------|----------------------------------------------------------------------------------------------------|----------------------------------------------------------------------------------------------------|
| Manual de<br>utilizare | Descrie configurarea și operarea<br>Wallbox prin intermediul panou-<br>lui frontal și al aplicației web,<br>precum și întregul ciclu de viață<br>al Wallbox | Utilizatori/operatori.<br>Sunt excluși copiii sau per-<br>soanele care nu pot să eva-<br>lueze corespunzător pericolele<br>pe care le implică manipularea<br>dispozitivului Wallbox. |

| Tip<br>manual                             | Cuprins                                                                                                    | Grup țintă                                                                                                    |
|-------------------------------------------|----------------------------------------------------------------------------------------------------|----------------------------------------------------------------------------------------------------|
| Manual de<br>montare<br>și insta-<br>lare | Descrie instalarea mecanică și<br>electrică a Wallbox. Este per-<br>misă efectuarea pașilor de lucru<br>descriși în acest manual numai<br>de către personal de spe-<br>cialitate, calificat. | Electricieni calificați și firme<br>specializate autorizate de ope-<br>ratorul rețelei electrice, care au<br>fost însărcinate cu montarea și<br>punerea în funcțiune a<br>Wallbox.   |
| Quick<br>Start<br>Guide                   | Descrie cele mai frecvente uti-<br>lizări după montare.                                                                                                    | Utilizatori/operatori. Sunt<br>excluși copiii sau persoanele<br>care nu pot să evalueze core-<br>spunzător pericolele pe care le<br>implică manipularea dis-<br>pozitivului Wallbox. |

### (i) Indicație

Pentru o mai bună lizibilitate, pentru anumite grupuri de persoane se folosește doar termenul masculin, de ex. "utilizator". Acesta include toate persoanele (m/f/d), de ex. "utilizator (m/f/d)".

### Păstrarea documentației

 Documentația trebuie păstrată și predată noului proprietar, în cazul vânzării dispozitivului.

## 1.3 Copyright

© 2024 - Acest manual de utilizare conține material aflat în proprietatea companiei eSystems MTG GmbH. Toate drepturile rezervate.

Nu este permisă modificarea, reproducerea, prelucrarea sau distribuirea parțială sau integrală a documentului, în nicio formă și în niciun mod, fără aprobare scrisă în prealabil de la eSystems MTG GmbH.

### (i) Indicație

Software-ul Wallbox utilizează componente software open source: Denumirea, modelul licenței, numărul versiunii și descrierea acestora sunt, de asemenea, prezentate detaliat în informația despre copyright din aplicația web.

## 1.4 Indicații cu caracter juridic

### Indicații privind utilizarea aplicației web

Indicație

Pentru condițiile de utilizare a aplicației web și de prelucrare a datelor cu caracter personal, consultați condițiile de utilizare a aplicației web.

# Conformitatea cu reglementările referitoare la calibrare (relevant doar pentru Germania)

Sigiliul producătorului este aplicat de către producător la momentul producției în zona contorului conform cu reglementările referitoare la calibrare. Acesta asigură faptul că se poate recunoaște o manipulare la cablaj sau la contorul de energie electrică încorporat. Nu este permisă îndepărtarea sau deteriorarea sigiliului producătorului în timpul perioadei de utilizare a Wallbox.

O deteriorare a sigiliului producătorului corespunzător reglementărilor referitoare la calibrare sau o deteriorare sau îndepărtare a sigiliului operatorului duce la anularea imediată a conformității Wallbox cu reglementările referitoare la calibrare, indiferent de timpul rămas până la termenul legal de efectuare a verificărilor conform reglementărilor referitoare la calibrare. Operatorul are dreptul să aplice un nou sigiliu de operator.

Dacă sigiliul producătorului este rupt, este interzis să se aplice un nou sigiliu fără supravegherea autorității de calibrare sau a unui reprezentat al autorității de calibrare.

 Respectați termenele pentru verificările contoarelor de energie electrică conform reglementărilor referitoare la calibrare.

### Sigiliul producătorului

În anexa însoțitoare sunt ilustrate cu rol de exemplu sigilii de producător intacte sau deteriorate.

### Sigiliul operatorului

Sigiliul operatorului este aplicat de către instalator pe un șurub de la capac după finalizarea montării Wallbox; consultați manualul de montare și instalare.

### Autocolant cod QR (dacă este inclus în setul de livrare)

Autocolantul cu codul QR este aplicat de către instalator pe o parte a Wallbox după finalizarea montării Wallbox; consultați manualul de montare și instalare.

## 1.5 Mijloace de reprezentare

Se folosesc următoarele mijloace de reprezentare:

| Mijloace de<br>reprezentare   | Semnificație                                                                         |
|-------------------------------|--------------------------------------------------------------------------------------|
| Font aldin în textul continuu | Texte din aplicația web                                                              |
| Font înclinat, alba-<br>stru  | Trimitere la o temă conexă.                                                          |
| •                             | Instrucțiuni de acțiune pe care trebuie să le urmați.                                |
| 1.                            | Instrucțiunile de acțiune sunt numerotate în cazul în care se succed mai mulți pași. |

### Capturi de ecran

Capturile de ecran depind parțial de sistem și, prin urmare, nu trebuie să corespundă în detaliu cu imaginea de pe sistemul dvs. De asemenea, pot exista diferențe legate de sistem referitoare la meniurile și comenzile acestora.

# 2 Siguranță

### 2.1 Simboluri de siguranță

În acest manual, sunt prezentate avertismente înainte de o secvență de acțiuni care implică un pericol de vătămare corporală sau de pagube materiale. Respectați măsurile descrise pentru prevenirea pericolelor.

#### Structura avertismentelor

**CUVÂNT DE** SEMNALIZARE

#### Cauza pericolului

Remediere

- Acțiunea 1
- Acțiunea 2
- Semnul de avertizare atenționează cu privire la pericol.
- Cuvântul de semnalizare indică gravitatea pericolului.
- Cauza pericolului desemnează tipul și sursa pericolului.
- Remedierea indică modul de evitare a pericolului.

#### Semnificația simbolurilor

#### **A**PERICOL

Situație periculoasă care, dacă nu este evitată, duce la moarte sau vătămare corporală gravă.

#### 

Situație periculoasă care, dacă nu este evitată, poate duce la moarte sau văttămare corporală gravă.

### **⚠ PRECAUȚIE**

Situație periculoasă care, dacă nu este evitată, poate duce la vătămări corporale ușoare sau medii.

#### ATENȚIE

Pot apărea pagube materiale.

(i) Indicație

Sfaturi și recomandări utile, precum și informații pentru o funcționare eficientă și fără probleme.

## 2.2 Utilizare conform destinației

ghostONE este un Wallbox care permite conectarea la rețea. Acesta servește încărcării vehiculelor electrice care corespund standardelor și directivelor general valabile cu privire la vehiculele electrice.

Este adecvat pentru utilizare în loc fix, în interior și în exterior, în zone private și semipublice, exploatarea realizându-se în limitele specificațiilor electrice și de mediu definite, consultați *Date tehnice*.

Wallbox poate fi utilizat doar sub forma unei combinații de cablu de alimentare, unitate de operare și cablu de încărcare.

Oricare altă utilizare este neconformă destinației.

Este interzisă utilizarea Wallbox altfel decât la loc fix.

În plus, nu sunt permise următoarele:

- Modificări mecanice sau electrice la Wallbox, cu excepția celor descrise în acest manual.
- Utilizarea de mijloace auxiliare suplimentare, precum prize multiple sau tamburi de cablu

### (i) Indicație

Consultați documentația producătorului vehiculului sau contactați producătorul vehiculului pentru a afla dacă vehiculul este compatibil cu comutarea fazei 1/3.

## 2.3 Indicații de siguranță pentru operare

- Protejați împotriva intemperiilor.
- Nu treceți peste și nu răsuciți cablul de încărcare.
- Operați Wallbox exclusiv la loc fix.
- În timpul funcționării, nu utilizați cabluri prelungitoare, tamburi de cablu, prize pentru mai multe ștecăre sau adaptoare.
- Nu introduceți obiecte în Wallbox.
- Nu așezați obiecte pe Wallbox.
- Evitați contactul Wallbox cu lichide.

- Citiți cu atenție și în întregime manualul de instrucțiuni și respectați și urmați avertismentele.
- Respectați restricțiile și dispozițiile specifice țării.
- Păstrați manualul de utilizare într-un loc ușor de accesat de către operator/utilizator.
- Utilizați exclusiv accesoriile prevăzute.
- Respectați condițiile de mediu și depozitare, consultați *Date tehnice*.
- Nu lipiți Wallbox și nu îl blocați cu obiecte.
- Nu îndepărtați, nu manipulați și nu șuntați sigiliul producătorului sau încuietoarea.
- Persoanele cu stimulatoare cardiace trebuie să păstreze o distanță de cel puțin 60 cm, iar cele cu defibrilatoare trebuie să păstreze o distanță de cel puțin 40 cm față de scanerul RFID care se recunoaște prin simbolul de pe panoul frontal.
- Funcționarea simetrică a rețelei trebuie să fie garantată în cazul funcționării monofazice. Cerințele detaliate referitoare la prevederile privind sarcina necompensată pot fi găsite în cerințele specifice fiecărei țări. Consultați manualul de montare și instalare "Setarea curentului de încărcare".

#### (i) Indicație

eSystems MTG GmbH își asumă răspunderea doar pentru starea de livrare a Wallbox și pentru lucrările care sunt efectuate de personalul de specialitate însărcinat de eSystems. Se aplică termenul de garanție contractual.

# 3 Prezentare generală a produsului

## 3.1 Structură

ghostONE este structurat după cum urmează:

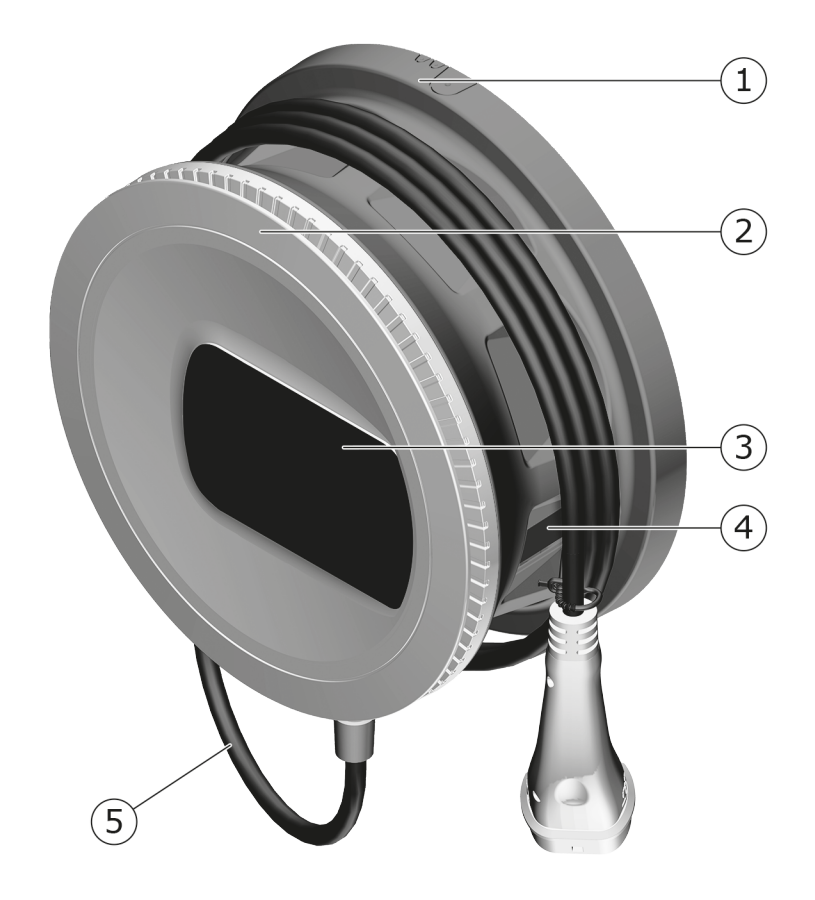

Fig. 1: Structură (variante cu cablu de încărcare conectat permanent)

| 1 | Carcasă         |
|---|-----------------|
| 2 | Panou decorativ |
| 3 | Panou frontal   |

- 4 Contor de energie electrică (opțional)
- 5 Cablu de încărcare

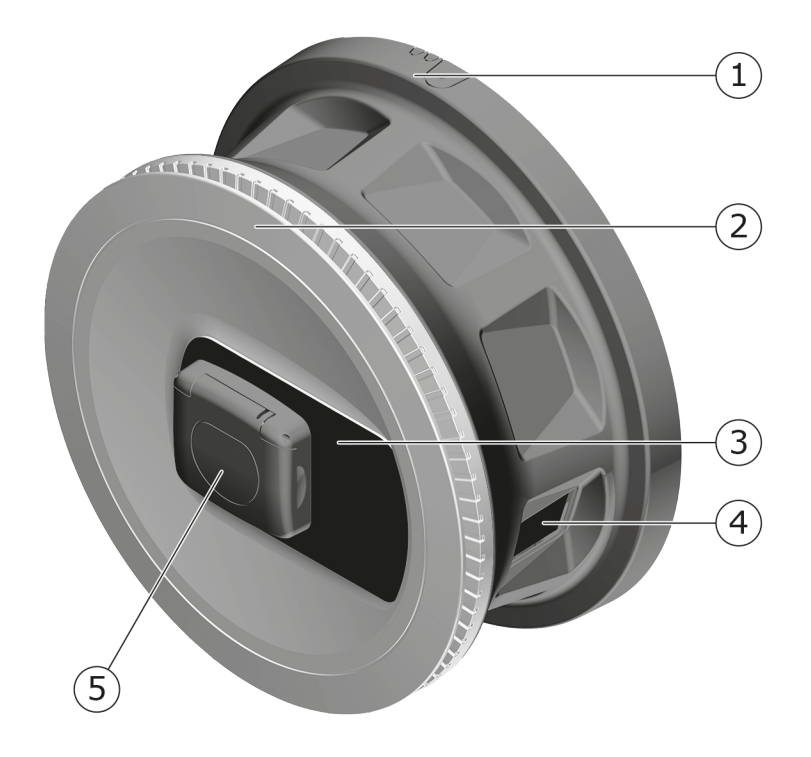

#### Fig. 2: Structură (varianta cu priză)

| 1          | Carcasă |
|------------|---------|
| - <b>-</b> | Curcusu |

- 2 Panou decorativ
- 3 Panou frontal
- 4 Contor de energie electrică (opțional)
- 5 Priză tip 2

### (i) Indicație

Informații despre panoul frontal, consultați Panou frontal.

## 3.2 Funcții

### (i) Indicație

Consultați documentația producătorului vehiculului sau contactați producătorul vehiculului pentru a afla dacă vehiculul este compatibil cu comutarea fazei 1/3. Consultați *Date tehnice*.

AC ghostONE permite conectarea la rețea și oferă următoarele funcții:

| Funcție                                                              | Descriere                                                                                                    |
|----------------------------------------------------------------------|----------------------------------------------------------------------------------------------------|
| Funcții de încărcare<br>inteligente                                  | <ul><li>Smart-Charging prin ISO 15118</li><li>EEBUS</li></ul>                                                                                             |
| Interfețe de comandă<br>de la distanță                               | Aplicație web                                                                                                    |
|                                                                      | Server Backend prin OCPP 1.6                                                                                                    |
|                                                                      | <ul> <li>Server Backend prin OCPP 2.0.1 (prin intermediul<br/>actualizării software viitoare)</li> </ul>                                                  |
| Autentificare și auto-<br>rizare                                     | Plug & Charge                                                                                                    |
|                                                                      | Autocharge                                                                                                    |
|                                                                      | Free-Charging                                                                                                    |
|                                                                      | • RFID                                                                                                    |
|                                                                      | Aplicație web                                                                                                    |
|                                                                      | <ul> <li>De la distanță prin OCPP</li> </ul>                                                                                                    |
| Conectivitate                                                        | • Ethernet                                                                                                    |
|                                                                      | Hotspot WLAN                                                                                                    |
|                                                                      | WLAN-Client                                                                                                    |
|                                                                      | • LTE (opțional)                                                                                                    |
| Măsurarea consumului                                                 | integrat                                                                                                    |
|                                                                      | • opțional                                                                                                    |
|                                                                      | <ul> <li>Contor de energie electrică în conformitate cu<br/>MID sau</li> </ul>                                                                            |
|                                                                      | <ul> <li>Contor de energie electrică în conformitate cu<br/>MID și aparat complet conform reglementărilor<br/>germane referitoare la calibrare</li> </ul> |
| Dispozitiv de moni-<br>torizare a curentului<br>rezidual<br>(RDC-DD) | • DC 6 mA                                                                                                    |
| Actualizări software                                                 | <ul> <li>Actualizare locală de pe un server de rețea</li> </ul>                                                                                           |
|                                                                      | Actualizare prin OCPP                                                                                                    |
|                                                                      | <ul> <li>Actualizare Over The Air prin serverul de descărcare<br/>special</li> </ul>                                                                      |

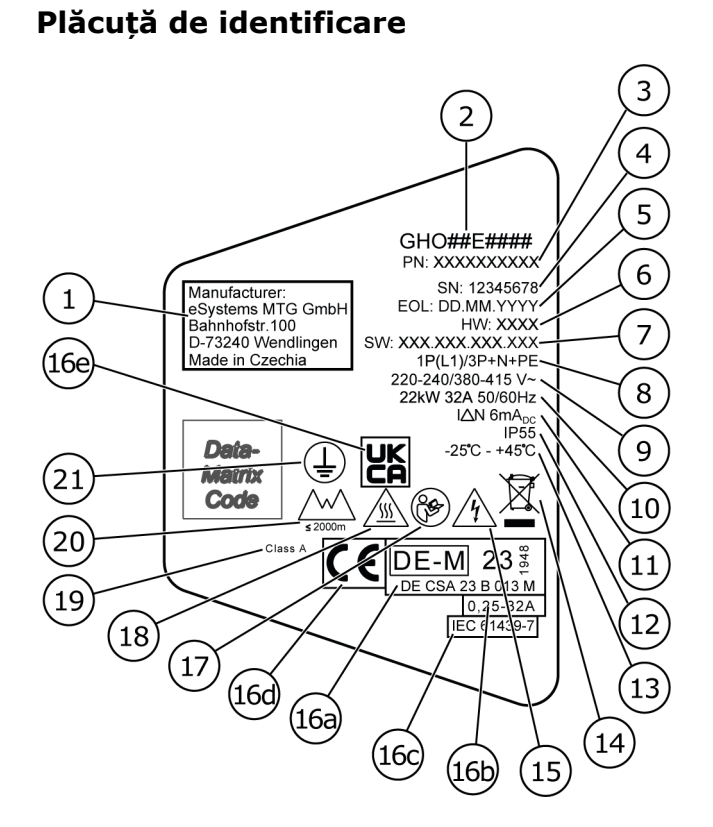

Fig. 3: Plăcuță de identificare (exemplu)

| 1  | Producător                                                                       |
|----|----------------------------------------------------------------------------------|
| 2  | Nume model                                                                       |
| 3  | Număr piesă                                                                      |
| 4  | Număr serie                                                                      |
| 5  | Data fabricației                                                                 |
| 6  | Versiune hardware                                                                |
| 7  | Versiune Software                                                                |
| 8  | Putere și curent nominal -> tip de racordare                                     |
| 9  | Tensiune rețea                                                                   |
| 10 | Putere, curent nominal, frecvență rețea                                          |
| 11 | Dispozitiv de monitorizare a curentului rezidual (RCD-DD)                        |
| 12 | Protecție împotriva corpurilor străine (grad de protecție IP)                    |
| 13 | Temperatură ambientală                                                           |
| 14 | Indicație privind eliminarea ca deșeu; consultați și <i>Eliminare ca deșeu</i>   |
| 15 | Avertisment în cazul utilizării necorespunzătoare: Pericol de tensiune electrică |

| 16a | Date potrivit certificării Wallbox conform reglementărilor germane referitoare la calibrare |
|-----|---------------------------------------------------------------------------------------------|
| 16b | Intervalul de curent nominal al contorului de energie electrică                             |
| 16c | Date conform Directivei UE 2014/35/UE                                                       |
| 16d | Date conform Directivei UE 2014/53/UE                                                       |
| 16e | Date conform Regulamentului UK S.I. 2016 No. 1101                                           |
| 17  | Respectarea manualului de utilizare                                                         |
| 18  | Suprafața Wallbox poate deveni fierbinte                                                    |
| 19  | Clasa de precizie A                                                                         |
| 20  | Înălțime maximă de utilizare                                                                |
| 21  | Clasă de protecție I                                                                        |

## 3.3 Set de livrare

(i) Indicație

Pot fi incluse în setul de livrare mai multe șuruburi decât este necesar.

| Componentă                                                                                                    | Număr |
|----------------------------------------------------------------------------------------------------|-------|
| Wallbox (format din carcasă, capac, panou decorativ)                                                              | 1     |
| Cablu de încărcare "tip 2" (opțional)                                                                             | 1     |
| Manual de montare și instalare                                                                                    | 1     |
| Quick Start Guide                                                                                                 | 1     |
| Scrisoare cu date de acces                                                                                        | 1     |
| Şablon pentru găuri                                                                                               | 1     |
| Cip RFID                                                                                                    | 2     |
| Sigiliul operatorului (pentru variantele în conformitate cu regle-<br>mentările germane referitoare la calibrare) | 2     |
| Placă pentru presetupă de cablu KEL-SCDP 40                                                                       | 1     |
| Placă pentru presetupă de cablu KEL-DP 20-4-1                                                                     | 1     |
| Şurub de suspendare BSCR M8/120                                                                                   | 4     |
| Şaibă de etanșare autoadezivă                                                                                     | 4     |
| Şaibă plată ISO 7089 - 8,4                                                                                        | 4     |
| Piuliță hexagonală M8x9,5                                                                                         | 4     |

### 3 Prezentare generală a produsului

| Componentă                                                                                            | Număr |
|----------------------------------------------------------------------------------------------------|-------|
| Conector filetat pentru cablu (nu la varianta cu priză)                                               | 1     |
| Piuliță conector filetat pentru cablu M25x1,5 (nu la varianta cu priză)                               | 1     |
| Tub termocontractabil                                                                                 | 1     |
| Siguranță anti-smulgere                                                                               | 1     |
| Şurub 4x17 (nu la varianta cu priză)                                                                  | 2     |
| Șurub 5x22 (la varianta cu cablu de încărcare conectat permanent)                                     | 4     |
| Şurub 5x22 (la varianta cu priză)                                                                     | 7     |
| Şurub 4x13                                                                                            | 1     |
| Etichetă cod QR (la varianta în conformitate cu reglementările ger-<br>mane referitoare la calibrare) | 1     |

### Verificarea setului de livrare

- 1. Imediat după despachetare, verificați dacă sunt incluse toate componentele în setul de livrare și nu sunt deteriorate.
- 2. Dacă există deteriorări sau lipsesc componente, contactați departamentul de asistență, consultați ultima pagină a manualului.

### 3.4 Date de acces

Odată cu Wallbox veți primi o scrisoare cu datele de acces. Acolo sunt incluse următoarele informații.

| Informație                                                 | Semnificație                                                                                                    |
|------------------------------------------------------------|----------------------------------------------------------------------------------------------------|
| OEM Part Number                                            | Număr piesă de la Wallbox.                                                                                                    |
| Serial Number                                              | Număr de serie al Wallbox.                                                                                                    |
| Ethernet MAC<br>Wi-Fi MAC Access Point<br>Wi-Fi MAC Client | Identificarea unică la nivel mondial a com-<br>ponentelor de la Wallbox care permit conectarea la<br>rețea (conexiune Ethernet, hotspot WLAN, cone-<br>xiune Client WLAN).               |
| Wi-Fi SSID                                                 | Codul SSID-WLAN al Wallbox. În starea de livrare,<br>codul WLAN este o succesiune de cifre specifică dis-<br>pozitivului. Aceasta poate fi modificată de utilizator<br>în aplicația web. |
| Wi-Fi PSK                                                  | Cheie de rețea (parolă) pentru accesul la hotspotul<br>WLAN al Wallbox                                                                                                    |

| Informație                          | Semnificație                                                                                                    |
|-------------------------------------|----------------------------------------------------------------------------------------------------|
| Hostname                            | Identificarea Wallbox în aplicația web ca alter-<br>nativă pentru introducerea unei adrese IP.                                                               |
|                                     | În starea de livrare, nume de gazdă este o suc-<br>cesiune de cifre specifică dispozitivului. Aceasta<br>poate fi modificată de utilizator în aplicația web. |
| Password Standard User              | Parolă pentru rolul de standard user, pentru uti-<br>lizare în timpul exploatării zilnice.                                                                   |
| Password Service User               | Parolă pentru service user, pentru utilizarea la<br>instalarea Wallbox și la efectuarea setărilor de sis-<br>tem.                                            |
| PUK                                 | Cheie de deblocare personală în cazul în care nu se mai știe parola.                                                                                         |
| External metering device public key | Doar pentru varianta conform reglementărilor ger-<br>mane referitoare la calibrare, pentru verificarea<br>electronică a datelor contabile primite.           |
| QR-Code                             | Ca modalitate de acces la Wallbox prin aplicația web.                                                                                                    |

### (i) Indicație

- Păstrați datele de acces.
- În caz de pierdere a datelor de acces sau de deteriorare a plicului, contactați serviciul de asistență.

### (i) Indicație

 Păstrați întotdeauna într-un loc sigur scrisoarea cu datele de acces și orice date de acces modificate ulterior.

La momentul livrării, Wallbox dispune deja de date de acces individuale.

## 3.5 Aplicație web pentru Wallbox

Aplicația web este structurată după cum urmează:

|     |                          |               | 2 3                        |
|-----|--------------------------|---------------|----------------------------|
|     |                          |               | (     Service-User         |
|     | Übersicht                | Freigabeliste | Lokale Freigabeliste       |
| ঞ   | Fahrzeugverwal           | >             | Free-Charging              |
| கு  | Ladeverwaltung           | >             |                            |
| ĒĤ  | Verbindungen             | >             | + RFID-Chip hinzufügen     |
| ැටූ | Wallbox<br>Einstellungen | >             | Name       RFID Ladekarte1 |

Fig. 4: Structura aplicației web

| 1 | Navigare pe 2 niveluri                                           |
|---|------------------------------------------------------------------|
| 2 | Vizualizare cu informații, respectiv posibilități de configurare |
| 3 | Bară de titlu cu informații despre login                         |

## 4 Panou frontal

### 4.1 Panou frontal

Următoarea figură oferă o privire de ansamblu asupra elementelor de afișare și operare de pe panoul frontal:

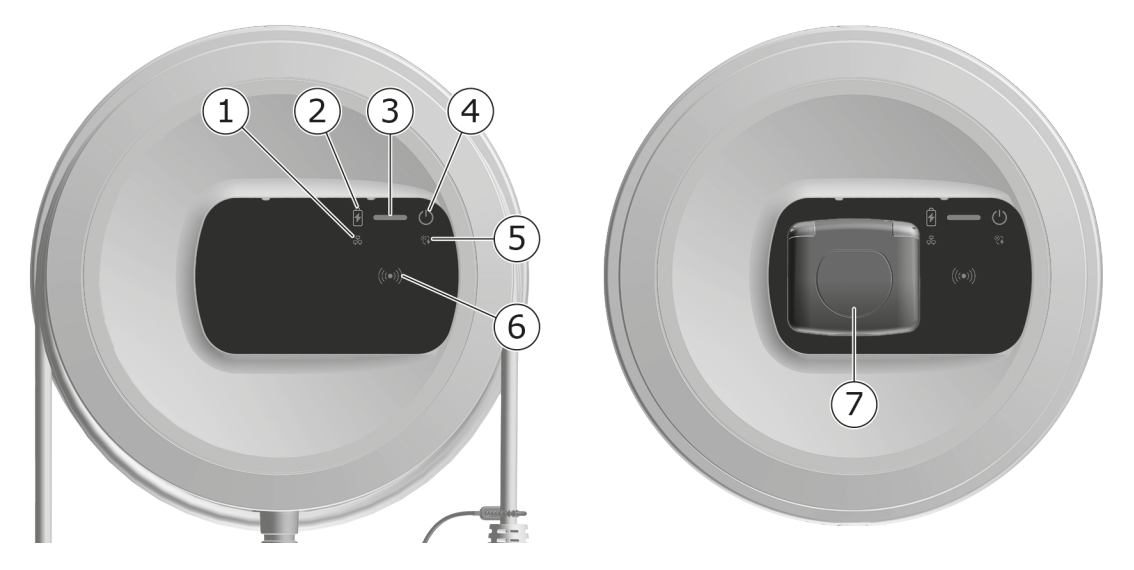

Fig. 5: Privire de ansamblu asupra panoului frontal (stânga: Variante cu cablu de încărcare conectat permanent și dreapta: variantă cu priză)

| 1 | LED conexiune rețea                                                  |
|---|----------------------------------------------------------------------|
| 2 | Senzor luminozitate                                                  |
| 3 | LED stare de încărcare                                               |
| 4 | LED cu tastă pentru starea de funcționare/eroare                     |
| 5 | LED conexiune Cloud/Backend                                          |
| 6 | Senzor RFID cu LED integrat                                          |
| 7 | Priză pentru cablu de încărcare de tip 2 (doar la varianta cu priză) |

## 4.2 Elemente de afișare și operare

### LED-uri

Pe panoul frontal sunt disponibile următoarele LED-uri; consultați și *Panou frontal*. Acestea afișează următoarea informație:

| Tipul de infor-<br>mație | Culoare            | Semnificație                                                                                               |
|--------------------------|--------------------|----------------------------------------------------------------------------------------------------|
| Stare de încărcare       | Alb, permanent     | Nu este introdus niciun vehicul,<br>respectiv vehiculul nu a fost<br>încă recunoscut.                      |
|                          | Alb, pulsează      | Se pregătește încărcarea.                                                                                  |
|                          | Galben, pulsează   | Se așteaptă aprobarea pro-<br>cesului de încărcare.                                                        |
|                          | Verde, pulsează    | Vehiculul se încarcă.                                                                                      |
|                          | Verde, permanent   | Procesul de încărcare este<br>încheiat.                                                                    |
|                          |                    | Conexiune la serverul Backend<br>prin OCPP Încărcare publică con-<br>figurată.                             |
|                          | Verde, intermitent | Pauză de la încărcare (de ex., la<br>vehiculele cu comunicare avan-<br>sată sau comutarea fazelor<br>1/3). |
|                          | Roșu               | Eroare încărcare.                                                                                          |

| Tipul de infor-<br>mație         | Culoare             | Semnificație                                                                                                    |
|----------------------------------|---------------------|----------------------------------------------------------------------------------------------------|
| Stare de fun-<br>cționare/eroare |                     | Pentru informații detaliate supli-<br>mentare, consultați <i>Categorii</i><br><i>de erori</i> .                        |
|                                  | Alb, permanent      | Wallbox este gata de fun-<br>cționare (stare standard).                                                                |
|                                  | Alb, intermitent    | Este disponibilă o actualizare<br>software.                                                                            |
|                                  | Alb, pulsează       | Se efectuează actualizarea soft-<br>ware-ului.                                                                         |
|                                  | Albastru, pulsează  | Resetarea setărilor din fabrică a fost finalizată.                                                                     |
|                                  | Albastru            | Eroare care întrerupe sau împie-<br>dică încărcarea.                                                                   |
|                                  | Galben              | Momentan, încărcarea nu este<br>posibilă, respectiv este înt-<br>reruptă, și poate continua după<br>remedierea erorii. |
|                                  | Roșu                | Eroare sau avertisment care înt-<br>rerupe încărcarea și necesită o<br>repornire a Wallbox.                            |
| RFID                             |                     | Stare standard: Oprit                                                                                                  |
|                                  | Alb, intermitent    | Este necesar un cip RFID.                                                                                              |
|                                  | Alb, pulsează       | A fost detectat un cip RFID și inițiat procesul de citire/scriere.                                                     |
|                                  | Verde (5 secunde)   | Un cip RFID a fost detectat cu succes.                                                                                 |
|                                  | Roșu (2 secunde)    | Nu a fost detectat un cip RFID<br>sau nu a fost înregistrat pentru<br>Wallbox.                                         |
| Conexiune la rețea               | Oprit               | Nu este activă nicio conexiune.                                                                                        |
|                                  | Verde               | O conexiune este activă.                                                                                               |
|                                  | Galben, intermitent | Se stabilește conexiunea.                                                                                              |

#### 4 Panou frontal

| Tipul de infor-<br>mație     | Culoare             | Semnificație                                                                                                    |
|------------------------------|---------------------|----------------------------------------------------------------------------------------------------|
| Conexiune Clou-<br>d/Backend | Verde, permanent    | OCPP este configurat și dis-<br>ponibil. Conexiunea la serverul<br>Backend prin OCPP este activă.<br>La varianta în conformitate cu<br>reglementările germane refe-<br>ritoare la calibrare, încărcarea<br>publică este configurată supli-<br>mentar în conformitate cu regle-<br>mentările germane referitoare<br>la calibrare. |
|                              | Oprit               | OCPP nu este configurat și nu<br>este disponibil. La varianta în<br>conformitate cu reglementările<br>germane referitoare la cali-<br>brare, încărcarea publică în con-<br>formitate cu reglementările<br>germane referitoare la calibrare<br>nu este posibilă.                                                                  |
|                              | Galben, intermitent | OCPP este configurat, însă<br>momentan nu poate fi utilizat.<br>La varianta în conformitate cu<br>reglementările germane refe-<br>ritoare la calibrare, încărcarea<br>publică în conformitate cu regle-<br>mentările germane referitoare<br>la calibrare nu este posibilă.                                                       |

# Valabil pentru varianta în conformitate cu reglementările germane referitoare la calibrare

Dacă este activată încărcarea publică în conformitate cu reglementările germane referitoare la calibrare, se afișează întotdeauna ID-ul de numerotare alocat împreună cu alte informații pe display-ul LCD al contorului de energie electrică. ID-ul de numerotare este relevant îndeosebi în scopuri de decontare.

#### Tastă

Tasta de pe panoul frontal oferă următoarele funcții:

| Operare                                              | Semnificație                         |
|------------------------------------------------------|--------------------------------------|
| <ul> <li>Apăsați tasta timp de 8 secunde.</li> </ul> | Reporniți Wallbox (Power-on-Reset).  |
| <ul> <li>Apăsați scurt tasta.</li> </ul>             | Încheiați Modul economisire energie. |

#### Senzor RFID

Senzorul RFID permite următoarele procese de citire și scriere de pe/pe cipurile RFID ale utilizatorului:

- Înregistrarea unui cip RFID pentru procese de încărcare
- Autorizarea proceselor de încărcare prin intermediul unui cip RFID înregistrat

#### Priză

(i) Indicație

Priza este disponibilă în funcție de variantă.

Panoul frontal cuprinde o priză de tip 2 conform IEC 62196. Priza poate fi blocată și deblocată; consultați *Configurarea blocării/deblocării prizelor*.

Utilizați exclusiv ștecărul potrivit:

| Tip de alimentare    | AC              |
|----------------------|-----------------|
| Normă                | EN 62196-2      |
| Formă constructivă   | Tip 2           |
| Tip de ștecăr        | Ștecăr și priză |
| Interval de tensiune | ≤ 480 V RMS     |
| Identificare         | $\overline{(}$  |

# 5 Montare și instalare

### (i) Informație suplimentară

Pentru informații detaliate despre montarea și instalarea Wallbox, consultați manualul de montare și instalare.

## 5.1 Fixarea încuietorii/sigiliului (opțional)

1. Îndepărtați panoul decorativ: desfaceți de jos șurubul (4x13) pentru fixarea panoului decorativ.

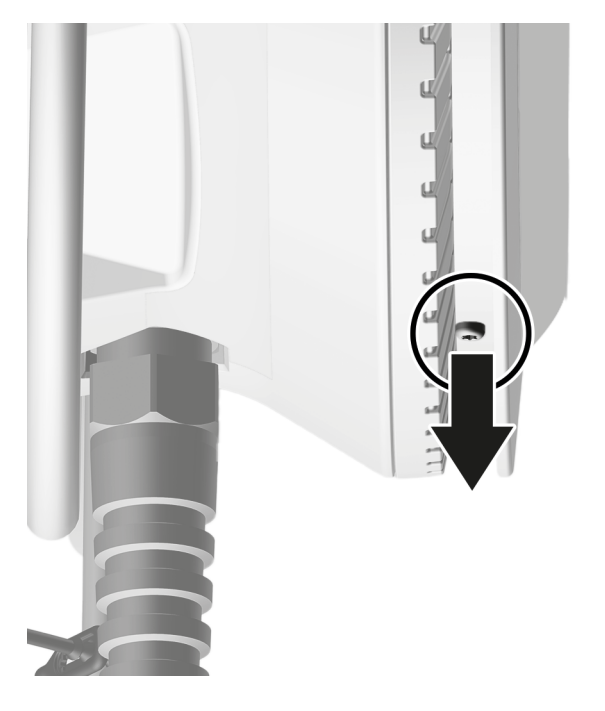

2. Decuplați carcasa (1) și desfaceți de sus panoul decorativ din cârligul de blocare (2).

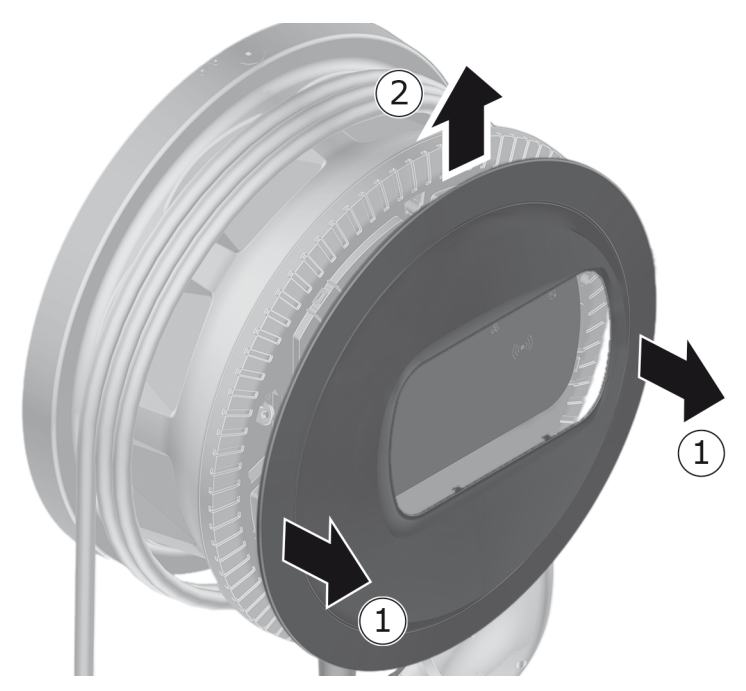

3. Îndepărtați încuietoarea/sigiliul de la cârlig sau fixați la cârlig.

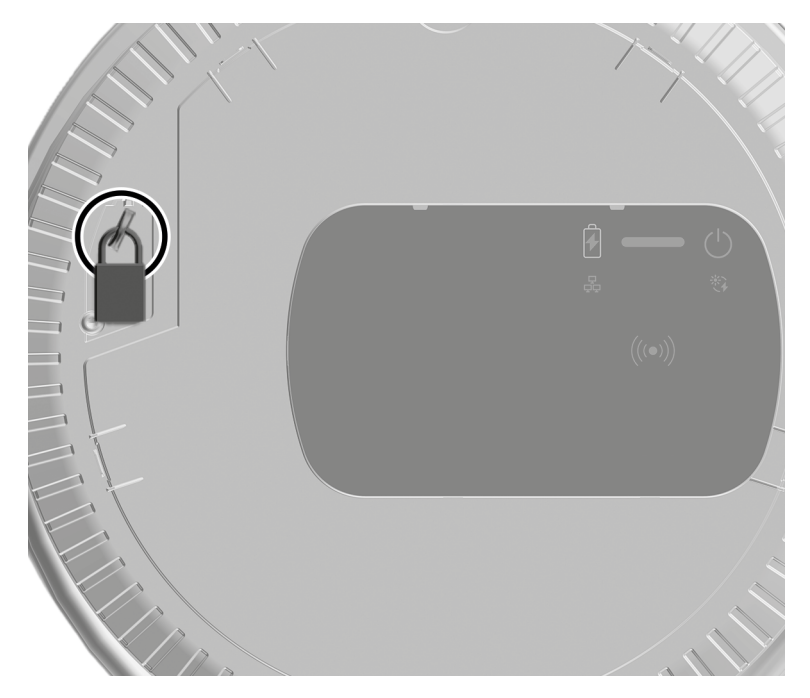

# 6 Punere în funcțiune și configurare

### 🛈 Roluri utilizator

Pentru setări la instalarea Wallbox și setări de sistem la Wallbox, este necesară o conectare ca service user. Astfel de setări sunt marcate cu indicația "Doar pentru service user".

Rolul de utilizator standard user este gândit pentru utilizarea în operarea zilnică a Wallbox.

### 6.1 Conectarea la Wallbox prin aplicația web

### (i) Indicație

La accesarea aplicației web, browserul web poate emite un avertisment că pagina reprezintă un risc de securitate sau că nu se poate stabili o conexiune sigură (în funcție de browser). Prin intermediul vizualizării "extins", în funcție de browserul web, se poate permite accesul la aplicați web de la un buton sau un link.

- 1. Să aveți la îndemână scrisoarea cu datele de acces.
- 2. Căutați pe laptop, tabletă sau smartphone lista cu dispozitivele WLAN disponibile.
- 3. Selectați din lista de dispozitive WLAN disponibile Wallbox cu codul WLAN (SSID) din scrisoarea cu date de acces.
- 4. Creați o conexiune cu Wallbox selectat.

Dacă nu se poate stabili conexiunea, consultați manualul de montare și instalare "Punere în funcțiune, Nicio conexiune cu aplicația web prin WLAN".

- 5. Introduceți parola WLAN a Wallbox (cheia de rețea) din scrisoarea cu date de acces.
- 6. După stabilirea cu succes a conexiunii cu hotspot-ul WLAN, deschideți browserul web.
- 7. În bara de adresă introduceți datele de la nume de gazdă ale Wallbox din scrisoarea cu date de acces.

În aplicația web se afișează vizualizarea de conectare, cu posibilitate de conectare.

(i) Indicație

Dacă nu se deschide aplicația web, introduceți în loc de nume de gazdă adresa IP a Wallbox 10.0.2.1 în browserul web. În cazul unei conexiuni prin Ethernet, consultați *Ethernet*.

8. Selectați standard user ca rol pentru utilizator.

(i) Indicație

Setările de sistem pot fi efectuate doar ca service user.

9. Introduceți parola pentru standard user (din scrisoarea cu date de acces).

După ce v-ați conectat cu succes, se afișează Prezentarea generală.

## 6.2 Configurarea setărilor de rețea ale Wallbox

### 6.2.1 Ethernet

(i) Doar pentru service user

i Condiție obligatorie

Pentru a conecta Wallbox prin Ethernet, trebuie să fie instalat un cablu Ethernet. Consultați manualul de montare și instalare.

1. Conectați Wallbox la rețea folosind un cablu Ethernet corespunzător.

Wallbox se poate conecta și direct cu un terminal mobil prin Ethernet.

Eventual, verificați configurația rețelei, în cazul în care switch-ul utilizat solicită acest lucru pentru participanții în rețea noi.

- 2. După selectare, deschideți browserul web și efectuați conectarea cu Wallbox prin intermediul numelui de gazdă.
- 3. Conectați-vă la aplicația web ca service user.
- 4. În navigare, selectați opțiunea **Conexiuni**, **Ethernet**. Se afișează vizualizarea **Ethernet**, precum și adresa MAC corespunzătoare.
- Activați/dezactivați Alocare automată a adresei (DHCP). Adresele IPv4, respectiv IPv6 pot fi introduse doar atunci când este dezactivată Alocare automată a adresei (DHCP). În caz contrar, aceste adrese vor fi doar afișate.
- 6. Pentru configurația unei adrese IPv4, indicați următoarele:

Adresă IPV4, Mască subrețea IPV4, Gateway IPV4

7. Pentru configurația unei adrese IPv6, indicați următoarele:

### Adresă IPV6, Lungimea prefixului IPV6, Gateway IPV6

- 8. Dacă este cazul, modificați numele de gazdă al Wallbox și **Adresa server DNS** prestabilită.
- Pentru a prelua setările modificate, selectați Conectare Ethernet verbinden. Dacă preluarea a fost efectuată cu succes, apare mesajul Modificare aplicată.

### Nicio conexiune stabilită la browserul web prin cablu Ethernet

Dacă nu a putut fi stabilită conexiunea, verificați următoarele:

- 1. Verificați dacă Wallbox este conectat cu un switch de rețea sau un computer configurat în mod corespunzător și dacă acesta este activ și nu afișează nicio eroare.
- 2. În afișajul mediului rețelei, verificați dacă se afișează Wallbox.
  - Dacă este cazul, reporniți switch-ul, respectiv laptopul.
  - Verificați cablul, respectiv decuplați-l și cuplați-l din nou.
  - Dacă este cazul, consultați-vă cu administratorul de rețea.
- 3. În cazul conectării prin intermediul numelui de gazdă, acordați atenție scrierii corecte.

### 6.2.2 Hotspot WLAN

Wallbox oferă un hotspot WLAN pentru a se putea conecta fără fir, direct, fără dispozitive de rețea suplimentare. Prin intermediul conexiunii se poate accesa aplicația web a Wallbox.

#### (i) Indicație

Sunt aprobate doar canalele WLAN care sunt permise conform codului de țară.

Hotspot-ul WLAN poate să rămână activ și în modul Client.

Dacă se dezactivează hotspot-ul WLAN, nu mai este posibil accesul la Wallbox atunci când Wallbox nu este conectat cu un WLAN-Client sau o rețea Ethernet. În acest caz, reactivarea este posibilă doar după resetarea la setările din fabrică Factory-Reset, consultați manualul de montare și instalare "Resetarea Wallbox de la comutatorul rotativ".

- 1. Conectare prin hotspot WLAN
  - 1. Să aveți la îndemână scrisoarea cu datele de acces, consultați *Date de acces*.
  - 2. Căutați pe un terminal mobil lista cu dispozitivele WLAN disponibile.
  - 3. Selectați din lista de dispozitive WLAN disponibile Wallbox cu codul WLAN (SSID) din scrisoarea cu date de acces.

Creați o conexiune cu Wallbox selectat.

- 4. Dacă nu se poate crea conexiunea, consultați *Nicio conexiune cu aplicația web prin WLAN*.
- 5. Introduceți parola WLAN a Wallbox (cheia de rețea) din scrisoarea cu date de acces.
- 6. După ce ați creat cu succes conexiunea, deschideți browserul web.
- 7. În bara de adresă introduceți datele de la nume de gazdă ale Wallbox din scrisoarea cu date de acces.

În aplicația web se afișează **Prezentarea generală** pentru accesul ca vizitator, cu posibilitate de conectare, consultați *Autentificare la Wallbox* 

(i) Indicație

Dacă nu se deschide aplicația web, introduceți în loc de nume de gazdă adresa IP a Wallbox 10.0.2.1 în browserul web.

#### Nicio conexiune cu aplicația web prin WLAN

Dacă nu a putut fi stabilită conexiunea, verificați următorii pași:

1. Lucrați mai aproape de Wallbox.

Terminalul mobil nu ar trebui să fie prea departe de Wallbox deoarece modulul WLAN al Wallbox are o rază de acțiune limitată.

- 2. Verificați modulul WLAN al terminalului mobil și conexiunea la rețea sau la internet.
- 3. Verificați setările de siguranță ale terminalului mobil (cum ar fi firewall-ul, setările de rețea).

La solicitarea Wallbox, confirmați că dispozitivul este de încredere.

- 4. În special în cazul parolei, acordați atenție ortografiei exacte (majuscule și minuscule) a datelor de acces (parolă și nume de gazdă).
- 2. Conectați-vă la aplicația web.
- 3. În navigare, selectați opțiunea **Conexiuni**, **Hotspot**. Se afișează vizualizarea **Hotspot**.

- 4. Dacă este cazul, activați opțiunea **Hotspot**.
- 5. Introduceți SSID și Cheie rețea (parolă).
- 6. Activați **WPA2** (setare standard) sau **WPA3**.
- 7. Confirmați cu **Salvați**.

### 6.2.3 WLAN-Client

- (i) Doar pentru service user
- (i) Indicație

Hotspot-ul WLAN poate să rămână activ și în modul Client.

(i) Indicație

Ca WLAN-Client, Wallbox va fi integrat în rețeaua locală. Prin aceasta se poate accesa Wallbox.

#### (i) Indicație

Wallbox este deja echipat cu un firewall intern și mecanisme de securitate pentru comunicarea în rețea bazată pe IP.

- Instalați Wallbox doar în rețele private și utilizați și acolo un firewall.
- Utilizați fie WPA2 (presetare), fie WPA3 pentru o conexiune WLAN sigură.

Nu este posibilă funcționarea în WLAN cu protocoale necriptate sau care nu mai sunt în conformitate cu standardul de securitate actual, precum WEP.

#### Selectare rețea recunoscută

Dacă doriți să conectați Wallbox ca Client cu o altă rețea WLAN, selectați rețeaua după cum urmează:

- 1. Conectați-vă la aplicația web.
- 2. În navigare, selectați opțiunea **Conexiuni**, **WLAN**. Se afișează vizualizarea **Conexiune WLAN** cu toate rețelele WLAN sortate după intensitatea semnalului WLAN.
- 3. La una dintre rețelele recunoscute, selectați săgeata spre dreapta și introduceți **Cheie rețea (parolă)** corespunzătoare.
- 4. Confirmați cu **Conectare WLAN**.

Alternativ pentru rețelele care din motive de securitate nu transmit SSID-ul lor și, astfel, nu sunt afișate în lista cu rețelele recunoscute:

- 1. Pentru a adăuga un WLAN, pe vizualizarea **Conexiune WLAN** selectați opțiunea **Adăugare WLAN**.
- 2. Introduceți SSID corespunzător și Cheie rețea (parolă).
- 3. Confirmați cu **Conectare WLAN**.

### Întrerupere conexiune WLAN

- 1. În navigare, selectați opțiunea **Conexiuni**, **WLAN**.
- 2. Pe vizualizarea **Conexiune WLAN**, selectați **Întrerupere conexiune** pentru WLAN-ul conectat.

### 6.2.4 LTE

(i) Doar pentru service user

(i) Indicație

Această funcție este disponibilă pentru variante Wallbox selectate.

(i) Condiție obligatorie

Pentru a conecta Wallbox prin LTE, este necesară o cartelă SIM pentru utilizarea modemului LTE.

Această cartelă SIM a fost introdusă în fanta prevăzută în acest sens la momentul instalării Wallbox; consultați manualul de montare și instalare.

- 1. Conectați-vă în aplicația web.
- 2. În navigare, selectați opțiunea Conexiuni, LTE.
- 3. Pe vizualizarea **Conexiune LTE**, dacă este cazul, activați opțiunea **Activare LTE**.

Setare standard: LTE este activat.

4. Atunci când la **SIM** este afișată starea **PIN necesar**, selectați săgeata spre dreapta, introduceți PIN-ul solicitat și confirmați cu **Trimiteți PIN-ul**.

Se afișează următoarele informații:

- Intensitatea semnalului conexiunii LTE prin intermediul reprezentării cu bare
- Conexiune rețea: Numele rețelei conectate
- Starea stabilirii conexiunii: Conectat, Conectare, Conectat la un furnizor neautorizat, Neconectat, Revenire la 2G, SIM blocat, PIN necesar, Nu a fost detectat niciun SIM, Eroare, Nu este încorporat
- Parametri pentru identificarea LTE:

**IMSI**: International Mobile Subscriber Identity

**IMEI**: International Mobile Equipment Identity

ICCID: Integrated Circuit Card IDentfierNetwork mode

## 6.3 Autentificare la Wallbox

(i) Condiție obligatorie pentru conectarea cu succes ca standard user

Service user a finalizat procesul de configurare, consultați manualul de montare și instalare "Configurarea Wallbox".

- 1. În scrisoarea cu date de acces găsiți parola pentru Standard user, consultați *Date de acces*.
- 2. În vizualizarea **Conectare**, selectați rolul Standard user, introduceți parola corespunzătoare și confirmați.

(i) Indicație

Acordați atenție scrierii corecte a datelor de acces, în special scrierea cu majuscule și cu minuscule.

După introducerea incorectă a parolei de cinci ori, următoarea introducere este posibilă numai după un interval de timp.

3. Atunci când vă conectați pentru prima dată ca standard user, citiți și acceptați declarația de excludere a răspunderii și informațiile privind protecția datelor cu caracter personal.

După conectarea cu succes se afișează **Prezentarea generală** a Wallbox, în care sunt reprezentate compact cele mai importante stări de funcționare și valori măsurate, consultați și *Informații în prezentarea generală*.

### (i) Indicație

La prima conectare sau la conectarea după revenirea la setările din fabrică (Factory-Reset), Wallbox trebuie configurat, consultați manualul de montare și instalare "Configurarea Wallbox".

# 7 Funcționare

## 7.1 Conectare/deconectare

### (i) Indicație

 În operarea zilnică, utilizați pe cât posibil rolul de utilizator standard user, pentru a evita o modificare accidentală a setărilor de sistem.

### (i) Indicație

La accesarea aplicației web, browserul web poate emite un avertisment că pagina reprezintă un risc de securitate sau că nu se poate stabili o conexiune sigură (în funcție de browser). Prin intermediul vizualizării "extins", în funcție de browserul web, se poate permite accesul la aplicați web de la un buton sau un link.

### Conectarea la aplicația web

(i) Condiție obligatorie

O conexiune existentă la hotspotul WLAN al Wallbox oder sau aparatul care trebuie conectat la Wallbox, este în aceeași rețea (WLAN sau Ethernet) ca Wallbox.

1. Deschideți browserul web și introduceți în bara de adresă numele de gazdă din scrisoarea cu date de acces a Wallbox pentru a porni aplicația web.

### (i) Indicație

Dacă nu se deschide aplicația web, introduceți în loc de nume de gazdă adresa IP a Wallbox 10.0.2.1 în browserul web.

2. Pe vizualizarea de conectare, în fila **Standard** pentru standard user, respectiv **Service user** pentru service user, introduceți și confirmați parola individuală din scrisoarea cu date de acces, respectiv parola aleasă de dvs.

### 🛈 Indicație

Acordați atenție scrierii corecte a parolei, în special scrierea cu majuscule și cu minuscule. După introducerea incorectă a parolei de cinci ori, următoarea introducere este posibilă numai după un interval de timp.

Se afișează **Prezentarea generală**, consultați *Informații în prezentarea generală*.

### Deconectare de la aplicația web

- În bara de titlu, selectați simbolul pentru utilizator. Se afișează vizualizarea de deconectare.
- Selectați Deconectare.

Se afișează vizualizarea de conectare.

#### (i) Indicație

În cazul în care nu comunicați timp de peste 20 de minute cu Wallbox prin intermediul aplicației web sau al panoului frontal, veți fi deconectat automat.

### 7.2 Informații în prezentarea generală

Pentru a afișa informațiile despre sistem, selectați în navigare opțiunea
 Prezentare generală.

Se afișează următoarele informații despre sistem:

- Informație despre vehiculul conectat:
  - Nume și imagine, dacă a fost încărcată de către utilizator/operator
  - Marcă și model, dacă vehiculul transferă aceste date
- Stare încărcare:
  - Niciun vehicul conectat
  - Aprobarea încărcării este în desfășurare
  - Vehiculul se încarcă
  - Pauză încărcare
  - Încărcare încheiată
  - Eroare încărcare
  - Momentan, încărcarea nu este posibilă
  - Monofazic/trifazic
- Energia de încărcare cu care se încarcă vehiculul în prezent
- Curent maxim de încărcare (A)
- Comutarea fazelor 1/3, textul indicație va fi afișat în aplicația web la momentul activării/dezactivării
- Datele dispozitivului contorului de energie electrică: Producător/Tip, Stare, Versiune hardware, Versiune software, Număr de serie, Data calibrării, Timpi de operare, Valoarea contorului
Doar la varianta în conformitate cu reglementările germane referitoare la calibrare: În **Cheie publică** (Public-Key) se afișează codul matricei de date al contorului de energie electrică.

• Consum de energie sub forma unei curbe de încărcare:

O reprezentare grafică a consumului de energie în kWh este vizibilă pentru procesul de încărcare în curs.

 Afişarea stării rețelei pentru toate rețelele: Ethernet, WLAN, LTE, OCPP, HEMS

#### Stare posibilă: Conectat, Neconectat, Nesetat

Următoarele acțiuni sunt disponibile dacă a fost detectat un vehicul, respectiv dacă se desfășoară un proces de încărcare:

- Dacă vehiculul conectat nu există încă în lista de aprobări, selectați Adăugare la lista de aprobări pentru a-l adăuga la lista de aprobări.
- Selectați Pornire proces de încărcare pentru a porni o dată procesul de încărcare pentru vehiculul conectat; consultați și Pornirea încărcării.
- Selectați Oprire proces de încărcare pentru a opri procesul de încărcare; consultați și Încheierea încărcării.

## 7.3 Încărcare vehicul

#### 7.3.1 Pornirea încărcării

1. Doar la varianta cu priză: Introduceți cablul de încărcare în priza de la Wallbox.

#### (i) Indicație

Eventual, ștecărul va fi blocat automat atunci când este recunoscută o conexiune cu vehiculul; consultați *Configurarea blocării/deblocării prizelor*.

2. Introduceți cablul de încărcare în vehicul.

Wallbox emite o aprobare de încărcare și începe procesul de încărcare în unul dintre modurile descrise în cele ce urmează:

### (i) Indicație

Atunci când OCPP este activat și a fost stabilită o conexiune cu serverul OCPP Backend, aprobarea de încărcare va fi emisă întotdeauna de serverul OCPP Backend. Atunci când OCPP este activat, opțiunea Free-Charging a Wallbox este dezactivată.

Particularitate: Prin intermediul OCPP, CPO poate permite în continuare Free-Charging.

| Autorizare         | Descriere                                                                                                    | Condiții obligatorii                                                                                                    |
|--------------------|----------------------------------------------------------------------------------------------------|----------------------------------------------------------------------------------------------------|
| Free-Char-<br>ging | Wallbox emite o apro-<br>bare de încărcare fără<br>a fi necesară inter-<br>acțiunea utilizatorului<br>sau a vehiculului.                                                                                                    | <ul> <li>Opțiunea de încărcare fără auten-<br/>tificare este activată pentru Wall-<br/>box.</li> </ul>                                                                                                    |
| RFID               | Utilizatorul ține un cip<br>RFID la nivelul sen-<br>zorului de pe panoul<br>frontal al Wallbox.                                                                                                    | <ul> <li>Cipul RFID a fost înregistrat la<br/>Wallbox.</li> <li>Cipul RFID este ținut la nivelul sen-<br/>zorului și este recunoscut de Wall-<br/>box.</li> </ul>                                                                                                    |
| Plug &<br>Charge   | Vehiculele cu comu-<br>nicare avansată con-<br>form ISO 15118 se pot<br>autentifica automat la<br>Wallbox prin inter-<br>mediul unui certificat,<br>fără ca utilizatorul să<br>trebuiască să efec-<br>tueze alte acțiuni la<br>Wallbox. | <ul> <li>Vehiculul acceptă comunicarea<br/>avansată iar aceasta este activată<br/>la vehicul.</li> <li>Conexiunea vehiculului prin PLC<br/>este activată pentru Wallbox.</li> <li>Certificatul Plug &amp; Charge al vehi-<br/>culului este recunoscut de Wallbox<br/>ca valid.</li> </ul> |
| Aplicație web      | Utilizatorul poate<br>acorda o aprobare de<br>încărcare prin inter-<br>mediul aplicației web.                                                                                                    | <ul> <li>Utilizatorul a deschis aplicația web<br/>și a selectat Prezentare gene-<br/>rală, Pornire proces de încăr-<br/>care.</li> </ul>                                                                                                    |

| Autorizare     | Descriere                                                                                                    | Condiții obligatorii                                                                                                    |
|----------------|----------------------------------------------------------------------------------------------------|----------------------------------------------------------------------------------------------------|
| Autocharge     | Vehiculele cu comu-<br>nicare avansată con-<br>form ISO 15118 se pot<br>autentifica automat la<br>Wallbox prin inter-<br>mediul adresei vehi-<br>culului, fără ca<br>utilizatorul să tre-<br>buiască să efectueze<br>alte acțiuni la Wallbox. | <ul> <li>Vehiculul acceptă comunicarea<br/>avansată iar aceasta este activată<br/>la vehicul.</li> <li>Conexiunea vehiculului prin PLC<br/>este activată pentru Wallbox.</li> <li>Vehiculul a fost înregistrat la Wall-<br/>box cu adresa vehiculului.</li> </ul> |
| De la distanță | Utilizatorul poate<br>acorda o aprobare de<br>încărcare prin inter-<br>mediul aplicației CPO-<br>ului său.                                                                                                    | <ul> <li>Utilizatorul a instalat aplicația<br/>CPO-ului.</li> <li>Conexiunea OCPP Backend este<br/>activată și stabilită pentru<br/>Wallbox.</li> <li>Opțiunea pentru autentificare de<br/>la distanță este activată pentru<br/>Wallbox.</li> </ul>               |

LED-ul stare de încărcare de pe panoul frontal se aprinde în funcție de starea de încărcare; consultați *Elemente de afișare și operare*. În aplicația web, starea de încărcare este afișată în mod corespunzător în **Prezentarea generală**; consultați *Informații în prezentarea generală*.

## 7.3.2 Încărcare folosind cipul RFID

i Condiții obligatorii

- Cipul RFID este înregistrat și adăugat la lista de aprobări a Wallbox; consultați *Adăugare cip RFID la lista de aprobări*.
- Vehiculul este conectat cu Wallbox; consultați Pornirea încărcării.

#### 

#### Pericol de rănire din cauza senzorului RFID pentru persoanele cu stimulator cardiac sau defibrilator

- Dacă purtați stimulator cardiac, păstrați o distanță de cel puțin 60 cm față de senzorul RFID de pe panoul frontal.
- Dacă purtați defibrilator, păstrați o distanță de cel puțin 40 cm față de senzorul RFID de pe panoul frontal.
- Țineți cipul RFID în dreptul senzorului RFID de la panoul frontal al Wallbox.

În cazul recunoașterii cu succes, se emite un feedback acustic, LED-ul senzorului RFID se aprinde verde pentru scurt timp și procesul de încărcare este început.

(i) Indicație

Dacă cipul RFID nu a fost recunoscut corect, LED-ul senzorului RFID de pe panoul frontal se aprinde roșu.

- Țineți din nou cipul RFID în dreptul senzorului.
- Verificați dacă cipul RFID este compatibil cu Wallbox și dacă a fost înregistrat.
- LED-ul stare de încărcare de pe panoul frontal se aprinde verde; consultați *Elemente de afișare și operare*. În aplicația web, starea de încărcare este afișată în mod corespunzător în **Prezentarea generală**; consultați *Informații în prezentarea generală*.

## 7.3.3 Întreruperea temporară a încărcării

#### (i) Indicație

Această funcție este disponibilă doar pentru vehicule cu comunicare avansată.

Pauzele de la încărcare vor fi controlate pe baza unui plan de încărcare prin intermediul protocolului ISO 15118.

LED-ul stare de încărcare de pe panoul frontal se aprinde intermitent verde; consultați și *Elemente de afișare și operare*. În aplicația web, starea de încărcare este afișată în mod corespunzător în **Prezentarea generală**; consultați *Informații în prezentarea generală*.

## 7.3.4 Încheierea încărcării

Procesul de încărcare va fi oprit automat atunci când bateria vehiculului este încărcată complet.

#### Întreruperea procesului de încărcare

Suplimentar, utilizatorul are posibilitatea de a întrerupe un proces de încărcare după cum urmează:

În aplicația web, selectați în navigare opțiunea Prezentare generală,
 Oprire proces de încărcare, pentru a opri procesul de încărcare.

LED-ul stare de încărcare de pe panoul frontal se aprinde apoi permanent verde; consultați și *Elemente de afișare și operare*. În aplicația web, starea de încărcare este afișată în mod corespunzător în **Prezentarea generală**; consultați *Informații în prezentarea generală*.

Atunci când procesul de încărcare este încheiat, procedați după cum urmează:

- 1. Scoateți cablul de încărcare din vehicul.
- 2. Doar la varianta cu cablu de încărcare conectat permanent: Depozitați cablul de încărcare în siguranță la Wallbox.

Doar la varianta cu priză: La nevoie, deblocați priza; consultați *Configurarea blocării/deblocării prizelor*.

- 3. Doar la varianta cu priză: Scoateți cablul de încărcare din priza de la Wallbox și depozitați-l în siguranță.
- (i) Indicație

Eventual, ștecărul va fi blocat automat atunci când este recunoscută o conexiune cu vehiculul; consultați *Configurarea blocării/deblocării prizelor*.

## 7.3.5 Configurarea conexiunii PLC cu vehiculul

Pentru vehiculele cu comunicare avansată conform ISO 15118, se poate activa prin PLC (setare standard), respectiv se poate dezactiva o conexiune Vehicle-to-Grid (V2G) cu Wallbox.

(i) Indicație

La activarea V2G și utilizarea unui vehicul care nu acceptă comunicarea avansată, se poate ajunge la întârzieri la pornirea procesului de încărcare sau procesul de încărcare nu poate fi pornit. Dacă utilizați un astfel de vehicul, conexiunea PLC trebuie dezactivată.

- Conectați-vă la aplicația web.
- În navigare, selectați opțiunea Conexiuni, PLC. Se afișează vizualizarea
   Vehicul cu funcție de încărcare avansată (PLC).
- Activați/dezactivați **Conexiune cu vehiculul prin PLC**.

#### 7.3.6 Informații și setări pentru încărcare

#### Configurarea curentului maxim

1. În navigare, selectați opțiunea **Gestionare încărcare**, **Setări încărcare**.

#### Indicație

O specificare manuală a curentului maxim de încărcare poate fi utilă atunci când nu există un sistem de gestionare a energiei.

2. Pe vizualizarea **Curent de încărcare**, configurați valoarea pentru **Curent maxim de încărcare** (A).

Valoarea maxim setabilă va fi limitată automat de capacitatea de încărcare a curentului a vehiculului și conexiunii la rețea.

Capacitatea de încărcare a curentului a conexiunii la rețea va fi configurată la momentul instalării Wallbox de la comutatorul rotativ; consultați manualul de montare și instalare "Setarea curentului de încărcare".

## 7.4 Comutarea fazei 1/3

#### (i) Indicație

Consultați documentația producătorului vehiculului sau contactați producătorul vehiculului pentru a afla dacă vehiculul este compatibil cu comutarea fazei 1/3.

#### (i) Indicație

Rețineți că funcționarea simetrică a rețelei trebuie să fie garantată în cazul funcționării monofazice. Cerințele detaliate referitoare la prevederile privind sarcina necompensată pot fi găsite în cerințele specifice fiecărei țări. Limitarea curentului de încărcare poate fi setată direct în vehicul sau prin Wallbox. Setarea se face de către:

- Electrician: de la comutatorul rotativ, printr-o limitare a curentului de încărcare, consultați manualul de montare și instalare "Setarea curentului de încărcare".
- Utilizator: consultați Configurarea curentului maxim.

În cazul vehiculelor care acceptă numai încărcarea fără comunicare avansată, este necesară o putere minimă a curentului electric de 6 A per fază pentru încărcarea vehiculului. Atunci când se utilizează de ex. o instalație fotovoltaică, este posibil să nu se poată pune la dispoziție această putere minimă a curentului electric prin intermediul instalației fotovoltaice, din cauza condițiilor de mediu. În acest caz, o comutare a fazelor la alimentarea monofazică poate fi utilă, pentru a nu fi necesară obținerea curentului electric din rețea (încărcare cu energie în surplus de la instalația fotovoltaică).

1. În navigare, selectați simbolul de meniu **Comutarea fazelor (1/3)**.

Vor fi afișate următoarele posibilități de setare/afișare:

#### Activare comutare fază (1/3)

Cu aceasta se activează comutarea fazelor și, astfel, se poate solicita o comutare prin acționarea câmpului de opțiuni (monofazic/trifazic).

#### Setare actuală a fazelor:

Există trei stări posibile: monofazic, trifazic sau comutare în curs.

(i) Indicație

Rețineți faptul că durează cel puțin un minut comutarea fazelor. În timpul unui proces de comutare, nu se poate solicita încă o comutare.

# 7.5 Activare/dezactivare Free-Charging (încărcare fără autentificare)

(i) Doar pentru service user

Free-Charging permite încărcarea fără autorizare locală sau autorizare de la serverul Backend.

- 1. În navigare, selectați opțiunea **Gestionare vehicul**, **Listă de aprobări**. Se deschide vizualizarea **Listă locală de aprobări**.
- 2. Activați/dezactivați Free-Charging.

## 7.6 Gestionare listă de aprobări

(i) Doar pentru service user

Aplicația web poate gestiona în lista de aprobări până la 1000 de vehicule individuale.

(i) Indicație

Lista de aprobări se utilizează doar atunci când nu este stabilită o conexiune OCPP.

(i) Indicație

Wallbox nu este compatibil cu toate backend-urile. Lista backend-urilor compatibile poate fi obținută de la furnizorul Wallbox.

#### 7.6.1 Adăugare cip RFID la lista de aprobări

#### **A PERICOL**

Pericol de rănire din cauza senzorului RFID pentru persoanele cu stimulator cardiac sau defibrilator

- Dacă purtați stimulator cardiac, păstrați o distanță de cel puțin 60 cm față de senzorul RFID de pe panoul frontal.
- Dacă purtați defibrilator, păstrați o distanță de cel puțin 40 cm față de senzorul RFID de pe panoul frontal.

#### (i) Indicație

În afară de cipurile RFID livrate cu produsul, se poate utiliza orice cip RFID obișnuit cu forum NFC tip 1-5.

- 1. În navigare, selectați opțiunea **Gestionare vehicul**, **Listă de aprobări**. Se afișează vizualizarea **Listă locală de aprobări**.
- 2. Selectați **Adăugare cip RFID**. Se afișează vizualizarea **Configurare cip RFID**.
- 3. Țineți cipul RFID în dreptul senzorului RFID de la panoul frontal al Wallbox și selectați **Citire cip RFID**.

De îndată ce cipul RFID a fost recunoscut, se afișează identificarea cipului RFID (UUID) pe vizualizarea **Configurare cip RFID**. Suplimentar, se emite un feedback acustic, iar LED-ul senzorului RFID se aprinde verde pentru scurt timp.

#### i Indicație

Dacă cipul RFID nu a fost recunoscut corect, LED-ul senzorului RFID de pe panoul frontal se aprinde roșu.

- Țineți din nou cipul RFID în dreptul senzorului.
- Verificați dacă cipul RFID este compatibil cu Wallbox.
- 4. Introduceți numele cipului RFID în câmpul **Denumire cip RFID** și confirmați cu **Salvați**.

Cipul RFID este afișat în vizualizarea **Listă locală de aprobări** ca cip înregistrat.

#### Alternativă: Configurați cipul RFID fără a-l ține în dreptul senzorului RFID

(i) Condiție obligatorie

Utilizatorul cunoaște UUID-ul cipului RFID.

- În navigare, selectați opțiunea **Gestionare vehicul**, **Listă de aprobări**.
- Pe vizualizarea Configurare cip RFID, introduceți UUID (Identificarea cipului RFID) și Denumirea cipului RFID.

#### 7.6.2 Modificarea denumirii cipului RFID în lista de aprobări

- 1. În navigare, selectați opțiunea **Gestionare vehicul**, **Listă de aprobări**. Se afișează vizualizarea **Listă locală de aprobări**.
- 2. Selectați cipul RFID care trebuie editat. Se afișează vizualizarea **Con-***figurare cip RFID*.
- 3. Modificați numele în câmpul **Denumire cip RFID** și confirmați cu **Salvați**.

#### 7.6.3 Eliminarea cipului RFID din lista de aprobări

- În navigare, selectați opțiunea Gestionare vehicul, Listă de aprobări. Se afișează vizualizarea Listă locală de aprobări.
- 2. Selectați cipul RFID care trebuie eliminat.

3. Selectați simbolul pentru meniu și selectați **Ștergere înregistrări selec-tate**.

Cipul RFID va fi eliminat din lista de aprobări

## 7.7 Gestionare setări OCPP

#### 7.7.1 Conectarea Wallbox prin OCPP

- (i) Doar pentru service user
- Indicație

Wallbox nu este compatibil cu toate backend-urile. Lista backend-urilor compatibile poate fi obținută de la furnizorul Wallbox.

- 1. În navigare, selectați opțiunea **Conexiuni**, **OCPP**. Se deschide vizualizarea **Conexiune OCPP**.
- 2. Activați **OCPP**. Ca setare standard, OCPP este dezactivat.
- 3. Pentru OCPP Backend, oferiți următoarele date. Aceste informații sunt puse la dispoziție de către furnizorul de servicii backend.

Indicație

Datele necesare pentru configurarea conexiunii pot să varieze în funcție de furnizorul de servicii backend.

- URL-ul serverului OCPP Backend
- Portul OCPP Backend
- Versiune OCPP
- Nume de utilizator
- Parola punctului de acces OCPP
- Activați/dezactivați Criptare TLS. Setare standard: activată
- 4. Pentru **Punctul de încărcare** introduceți ID-ul în câmpul **ID punct de încărcare** (obligatoriu) și **ID EVSE (opțional)**.

CPO-ul pune la dispoziție ID-ul EVSE.

5. Selectați **Creare conexiune**.

Se stabilește conexiunea. Ca stare se afișează **Conexiune pornită** și se oferă opțiunea **Întrerupere conexiune**.

6. Opțional, activați/configurați următoarele setări:

• Permiteți pornirea de la distanță a procesului de încărcare: Autorizare de la distanță a unui proces de încărcare permisă/nepermisă, de ex. prin aplicația CPO-ului. Setare standard: nepermisă

Pentru informații detaliate despre diferitele tipuri de autorizare, consultați *Pornirea încărcării* 

• **Depășire timp pentru crearea conexiunii cu vehiculul** (în minute și secunde): Timpul pe care utilizatorul îl are la dispoziție pentru a introduce în racordul vehiculului cuplajul vehiculului de tip 2 al cablului de încărcare înainte de un proces de încărcare.

Interval de valori permis: 15 - 180 secunde, setare standard: 45 secunde

#### Întrerupere conexiune OCPP

- 1. În navigare, selectați opțiunea **Conexiuni**, **OCPP**. Se deschide vizualizarea **Conexiune OCPP**.
- 2. Selectați Întrerupere conexiune. Ca stare, se afișează Conexiune întreruptă.

## 7.8 Gestionare Smart-Charging/Smart-Home

#### 7.8.1 Configurarea Wallbox pentru un Smart-Home-EMS prin EEBUS

#### (i) Indicație

ghostONE acceptă sisteme Home-Energy-Management-System (HEMS), care sunt compatibile cu EEBUS.

#### Afișarea dispozitivelor compatibile cu EEBUS / HEMS

• În navigare, selectați opțiunea **Conexiuni**, **EEBUS-HEMS**.

Se afișează vizualizarea **EEBUS-HEMS** cu toate dispozitivele EEBUS compatibile/HEMS detectate.

(i) Indicație

Este posibil ca în afară de HEMS să fie disponibile și alte dispozitive compatibile cu EEBUS.

Se afișează următoarele informații:

• În **Dispozitive EEBUS cuplate**: dispozitive EEBUS cuplate cu Wallbox, dacă sunt disponibile

- În **Dispozitive EEBUS găsite**: Lista tuturor dispozitivelor EEBUS care au fost găsite în rețea
- În Setarea EEBUS a Wallbox: Numele dispozitive EEBUS găsit și Numele dispozitivului EEBUS (SKI) (Subject Key Identifier)
- Informații despre stare:
  - Starea conexiunii la HEMS: Conectat, Neconectat
  - Conexiune la dispozitiv: Conectat, Neconectat
  - Starea conexiunii EEBUS

#### **Conectare HEMS**

- (i) Doar pentru service user
- 1. În navigare, selectați opțiunea **Conexiuni**, **EEBUS-HEMS**.
- 2. Pe vizualizarea **EEBUS-HEMS**, în **Dispozitive EEBUS găsite**, selectați cu săgeata spre dreapta acel HEMS care trebuie conectat.
- 3. Pentru a conecta HEMS, selectați Cuplare.
- Ţineți apăsată timp de câteva secunde tasta corespunzătoare de pe dispozitivul HEMS (cuplare prin buton push). Pentru aceasta, respectați indicațiile din manualul de utilizare al sistemului HEMS.

Atunci când conexiunea a fost stabilită cu succes, HEMS va fi afișat în vizualizarea **EEBUS-HEMS** din **Dispozitive EEBUS cuplate**.

#### Întreruperea conexiunii cu HEMS

- 1. În navigare, selectați opțiunea Conexiuni, EEBUS-HEMS.
- Pe vizualizarea EEBUS-HEMS, în Dispozitive EEBUS cuplate, selectați cu săgeata spre dreapta acel HEMS a cărui conexiune cu Wallbox trebuie întreruptă.
- 3. Pe vizualizarea EEBUS-HEMS, selectați butonul Deconectare.

Pe vizualizarea **EEBUS-HEMS**, HEMS va fi eliminat din lista de HEMS cuplate și va fi afișat în **Dispozitive EEBUS găsite**.

## 7.9 Configurare setări generale

#### 7.9.1 Activarea/dezactivarea Modului economisire energie

- În navigare, selectați opțiunea Setări Wallbox, Economisire energie.
- Pe vizualizarea Economisire energie, activați (setare standard), respectiv dezactivați Modul economisire energie.

Atunci când Modul economisire energie este activat, Wallbox intră în modul standby dacă nu a avut loc timp de 20 de minute nicio interacțiune a utilizatorului prin intermediul browserului web, precum și dacă în ultimele 5 minute nu a apărut nicio eroare activă și timp de 5 minute nu a avut loc niciun proces de încărcare. În acest caz, LED-urile de pe panoul frontal nu se aprind.

Pentru a reactiva Wallbox, apăsați tasta de pe panoul frontal sau conectați un vehicul la Wallbox.

## 7.9.2 Reglarea luminozității LED-urilor

#### 🛈 Indicație

- Dacă este activată reglarea automată a luminozității (setare standard), luminozitatea LED-urilor va fi comandată în funcție de măsurătorile senzorului de lumină.
- Dacă reglarea automată a luminozității este dezactivată, luminozitatea LEDurilor este constantă.
- 1. În navigare, selectați opțiunea **Setări Wallbox**, **Luminozitate LED**. Se deschide vizualizarea **Luminozitate**.
- 2. Activați/dezactivați Reglare automată a luminozității.
- 3. Reglați luminozitatea folosind cursorul.
  - În cazul comenzii manuale: Luminozitatea va fi reglată permanent la valoarea aleasă, indiferent de măsurătorile senzorului de lumină.
  - În cazul comenzii automate: Intervalul luminozității poate fi reglat cu două regulatoare independente unul de celălalt.

### 7.9.3 Modificați parola

#### (i) Indicație

Parola corespunzătoare va fi modificată în funcție de cum sunteți conectat - ca standard user sau service user.

- 1. În navigare, selectați opțiunea **Setări Wallbox**, **Parolă**. Se afișează vizualizarea **Modificați parola**.
- 2. În câmpul **Parolă veche**, introduceți parola existentă.
- 3. În câmpul **Parolă nouă**, introduceți parola nouă și confirmați prin reintroducerea acesteia în câmpul **Repetați parola**.

(i) Indicație

La introducerea parolei, respectați următoarele reguli:

- Lungime: 8 14 caractere
- Parola trebuie să conțină cel puțin 1 cifră, 1 literă mică, 1 literă mare, 1 caracter special (@-\_+\*!\$%#).
- Primul caracter nu trebuie să fie un caracter special.
- 4. Confirmați cu **Salvați**.

#### **Conectare cu PUK**

- 1. Dacă ați uitat parola sau dacă ați introdus-o greșit de cinci ori, selectați **Am uitat parola**.
- 2. Preluați PUK din scrisoarea cu date de acces; consultați *Date de acces*.
- 3. Introduceți PUK și confirmați cu Trimiteți PUK.
  - (i) Indicație
  - Acordați atenție scrierii exacte a PUK-ului. După introducerea incorectă de cinci ori, următoarea introducere este posibilă numai după un interval de timp.

După introducerea cu succes a PUK-ului, se afișează **Prezentarea generală** a Wallbox, consultați și *Informații în prezentarea generală*.

4. Alegeți o nouă parolă.

#### 7.9.4 Setarea limbii

(i) Doar pentru service user

- 1. În navigare, selectați opțiunea **Setări Wallbox**, **Limbă**. Se deschide vizualizarea **Setare limbă**.
- 2. Selectați limba dorită din lista **Limbă**. Limba setată în mod standard este limba browserului.

#### 7.9.5 Afișarea setărilor de sistem

1. În navigare, selectați opțiunea **Setări Wallbox**, **Informații sistem**.

Pe vizualizarea **Informații sistem** sunt afișate următoarele tipuri de setări de sistem:

- Informații rețea
- Plăcuță electronică de identificare
- **Licențe**: Informații despre licențe pentru componentele software utilizate în aplicația web
- Protecția datelor
- 2. Selectați unul dintre tipurile de setare cu săgeata în jos.

Se deschide vizualizarea corespunzătoare cu informații detaliate.

| Tipul de setare de sistem                | Informații disponibile                                                    |
|------------------------------------------|---------------------------------------------------------------------------|
| Informații rețea                         |                                                                           |
|                                          | Interval nominal                                                          |
|                                          | Conexiune rețea                                                           |
|                                          | Capacitate maximă de încărcare a curen-<br>tului                          |
| Plăcuță electronică de iden-<br>tificare |                                                                           |
| Plăcuță electronică de iden-<br>tificare | Marcă                                                                     |
|                                          | Număr piesă                                                               |
|                                          | Număr serie                                                               |
|                                          | Versiune hardware                                                         |
| Versiuni software                        | Versiune pachet                                                           |
|                                          | <b>PWR-Software-Version</b> :<br>Versiunea software-ului power-controller |
|                                          |                                                                           |

#### 7 Funcționare

| Tipul de setare de sistem | Informații disponibile                                                                                      |  |  |
|---------------------------|----------------------------------------------------------------------------------------------------|--|--|
|                           | <b>COM-Software-Version</b> :<br>Versiunea software-ului communication-con-<br>troller<br>(comm-controller) |  |  |
| Licențe                   |                                                                                                    |  |  |
|                           | Informații despre licențe pentru com-<br>ponentele software                                                 |  |  |
| Protecția datelor         |                                                                                                    |  |  |
|                           | Informatii despre protectia datelor                                                                         |  |  |

#### 7.9.6 Setarea unităților

(i) Doar pentru service user

- 1. În navigare, selectați opțiunea **Setări Wallbox**, **Unități**. Se deschide vizualizarea **Unități**.
- 2. Selectați unitatea dorită pentru următorii parametri:
  - Distanță: Kilometri (setare standard), Mile
  - Temperatură: °C (setare standard), °F

#### 7.9.7 Configurarea blocării/deblocării prizelor

- (i) Doar pentru service user
- (i) Indicație

Această funcționalitate este disponibilă doar la varianta Wallbox cu priză.

1. În navigare, selectați opțiunea Setări Wallbox, Priză.

Pe vizualizarea **Priză** se afișează **Starea blocării**. Sunt posibile următoarele stări:

- Indisponibil
- Deblocat
- Blocat
- Eroare
- 2. Selectați din Activarea blocării când trebuie blocată priza:

- La conectarea cablului de încărcare
- În timpul procesului de încărcare activ

#### 7.9.8 Activarea/dezactivarea monitorizării împământării

(i) Doar pentru service user

#### 

#### Pericol de moarte prin electrocutare

Utilizarea Wallbox fără monitorizare activă a împământării poate provoca șocuri electrice, scurtcircuite, incendii, explozii sau arsuri.

- Dezactivați monitorizarea împământării numai la rețelele de curent fără împământare (rețea IT).
- În navigare, selectați opțiunea Setări Wallbox, Monitorizare împământare. Se deschide vizualizarea Monitorizare împământare. Ca setare standard, monitorizarea împământării este activată.
- 2. Activați/dezactivați Monitorizare împământare

#### 7.9.9 Afișarea stării contorului de energie electrică

 În navigare, selectați opțiunea Setări Wallbox, Contor de energie electrică. Se afișează vizualizarea Starea contorului de energie electrică.

În **Datele dispozitivului** sunt afișate următoarele date despre contorul de energie electrică:

- Producător/Tip
- Stare:

Activ

Conectat

Eroare

**Neechipat**, dacă Wallbox nu este echipat cu un contor de energie electrică suplimentar.

- Versiune Hardware
- Versiune Software
- Număr serie
- Date de calibrare

- Timpi de operare (în ore)
- Valoarea contorului (în kWh)

Doar la varianta în conformitate cu reglementările germane referitoare la calibrare: În **Cheie publică** (Public-Key) se afișează codul matricei de date al contorului de energie electrică.

## 7.10 Repornire Wallbox

- 1. Eventual, întrerupeți procesul de încărcare în curs.
- 2. Apăsați și țineți apăsată timp de cel puțin 8 secunde tasta de pe panoul frontal.

După repornire, se efectuează autotestul LED-urilor. LED-urile se aprind unul după altul, astfel:

- O secundă toate LED-urile sunt roșii
- O secundă toate LED-urile sunt albe
- LED-ul care indică starea de încărcare și LED care indică starea de eroare sunt albe.
- Toate celelalte LED-uri nu sunt aprinse.

#### i Indicație

În cazul în care este conectat un vehicul, culoarea LED-ului care indică starea de încărcare poate fi diferită.

# 7.11 Revenire la setările din fabrică (Factory-Reset)

(i) Doar pentru service user

Indicație

Cu excepția codului de țară, toate setările individuale vor fi resetate la setările din fabrică, de ex. listele de aprobare.

- 1. Porniți aplicația web.
- 2. În navigare, selectați opțiunea Setări Wallbox, Setări din fabrică.
- 3. Selectați Revenire la setările din fabrică și confirmați.

După efectuarea resetării, Wallbox va fi repornit.

(i) Indicație

În cazul în care nu este posibilă revenirea la setările din fabrică (Factory-Reset) prin intermediul aplicației web, Wallbox poate fi resetat alternativ prin intermediul unei setări speciale de la comutatorul rotativ. Această setare poate fi efectuată doar de către personal de specialitate calificat. Consultați manualul de montare și instalare "Resetarea Wallbox de la comutatorul rotativ".

## 7.12 Actualizare software

#### 7.12.1 Informații despre actualizările software

#### Afişare pe panoul frontal

(i) Indicație

Aceste afișări sunt vizibile doar dacă nu este activă nicio eroare în Wallbox.

- Atunci când LED-ul Eroare se aprinde intermitent alb, este disponibilă o actualizare software.
- În timpul actualizării software, toate LED-urile sunt aprinse o vreme în roșu

#### (i) Actualizări de securitate

Pentru a obține informații despre actualizări de securitate și a le putea instala pe Wallbox, este necesară o conexiune la internet prin rețeaua dvs. locală. În plus, există și posibilitatea de a instala, la nevoie, o actualizare de securitate pe Wallbox.

Pe pagina de pornire a eSystems, în zona **Cyber Security** obțineți informații suplimentare și adrese de contact.

#### Informații din aplicația web

• În navigare, selectați opțiunea **Setări Wallbox**, **Actualizare software**.

Pe vizualizarea **Actualizare software** sunt disponibile următoarele informații/funcții:

(i) Indicație

Atunci când Wallbox este conectat prin OCPP, următoarele funcții sunt dezactivate, iar software-ul se descarcă automat.

• Activați/dezactivați Descărcare automată actualizare.

Activată: Setare standard. Se verifică dacă sunt disponibile actualizări de software, iar acestea sunt descărcate automat.

Neactivată: Se verifică dacă sunt disponibile actualizări de software și se afișează o indicație. Apoi, descărcarea trebuie pornită manual.

#### • Activați/dezactivați Instalare automată actualizare.

Activată: Dacă a fost descărcată o actualizare software, aceasta este instalată automat de Wallbox.

Neactivată: Instalarea poate fi amânată la un moment ulterior. Instalarea unei actualizări de software este demarată numai în urma unei cereri din partea utilizatorului.

- Actualizare locală permite selectarea unui fișier stocat local.
- Pentru actualizări software manuale: Selectați **Instalare actualizare** pentru a porni manual instalarea actualizării software.
- În Ultima actualizare a sistemului se afișează următoarele informații:
  - Data ultimei actualizări a software-ului, inclusiv numărul versiunii
  - Stare: Software descărcat pentru actualizare, Actualizare software în curs, Actualizare software finalizată, Actualizare software eronată
  - Informație dacă este disponibilă o nouă actualizare software
  - Informații despre versiunea ultimei actualizări software pentru următoarele tipuri de software: Versiune pachet, Versiuni software COM, Versiuni software PWR

#### Afișarea jurnalului de modificări

- 1. În navigare, selectați opțiunea **Setări Wallbox**, **Actualizare software**.
- 2. Selectați Jurnal de modificări.

Se afișează jurnalul de modificări cu informații despre toate componentele software actualizate.

#### 7.12.2 Actualizare manuală a software-ului

- 1. În navigare, selectați opțiunea Setări Wallbox, Actualizare software.
- 2. Atunci când este disponibil un nou software pentru a fi descărcat, selectați-l și confirmați descărcarea.
- 3. Dacă nu este configurată o instalare automată și a fost descărcată o nouă actualizare software, selectați-o și confirmați instalarea.

Progresul actualizării software în curs este afișat sub formă de bare.

### 7.12.3 Efectuarea actualizării automate a software-ului

Actualizarea automată a software-ului este setarea standard a Wallbox.

(i) Condiție obligatorie

Actualizarea automată a software-ului este posibilă doar atunci când cablul de încărcare este scos.

Instalarea unei actualizări de software este afișată după cum urmează:

- Pe vizualizarea **Actualizare software** a aplicației web este afișat progresul actualizărilor software în curs sub formă de bare.
- Pe panoul frontal al Wallbox pulsează LED-ul alb pentru starea de funcționare/eroare; consultați *Elemente de afișare și operare*.
- În **Prezentarea generală** a aplicației web este afișat un mesaj corespunzător.

#### Restricții pentru comanda actualizării automate a software-ului

• Dacă există o comunicare OCPP activă, actualizarea software-ului va fi efectuată exclusiv prin intermediul serverului Backend.

#### 7.12.4 Efectuarea actualizării locale a software-ului

În plus față de actualizările software bazate pe server, este posibilă și o actualizare locală a software-ului prin intermediul aplicației web.

- 1. În navigare, selectați opțiunea **Setări Wallbox**, **Actualizare software**.
- 2. Selectați **Actualizare locală**. Se deschide o fereastră de dialog pentru selectarea fișierului.
- 3. Selectați imaginea în rețeaua locală și confirmați.

## 8 Service și curățare

## 8.1 Efectuarea verificărilor recurente

#### AVERTISMENT

## Pericol de accidentare în cazul în care personalul este insuficient calificat

Se pot produce accidente grave sau pagube materiale însemnate.

 Doar personalul instruit, care dispune de calificarea corespunzătoare, poate efectua lucrări la Wallbox.

#### (i) Indicație

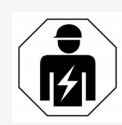

Unele dintre verificările recurente pot fi efectuate doar de către electricieni; consultați tabelul.

#### (i) Indicație

Responsabil pentru efectuarea verificărilor recurente este operatorul.

Pentru informații detaliate despre calificarea necesară, consultați manualul de montare și instalare.

|  | Următoarele | verificări | recurente | sunt | impuse | prin | lege: |
|--|-------------|------------|-----------|------|--------|------|-------|
|--|-------------|------------|-----------|------|--------|------|-------|

| Componentă | Tip de verificare                                                              | Intervalul<br>verificării                     | De efectuat de<br>către |
|------------|--------------------------------------------------------------------------------|-----------------------------------------------|-------------------------|
| Wallbox    | <ul> <li>Efectuați verificarea<br/>vizuală cu privire la<br/>vicii.</li> </ul> | Zilnic/la fie-<br>care proces<br>de încărcare | Utilizatori/operatori   |
| Wallbox    | <ul> <li>Verificați starea de<br/>funcționare.</li> </ul>                      | Zilnic/la fie-<br>care proces<br>de încărcare | Utilizatori/operatori   |

| Componentă                                                                                                    | Tip de verificare                                                                                                    | Intervalul<br>verificării                                    | De efectuat de<br>către |
|----------------------------------------------------------------------------------------------------|----------------------------------------------------------------------------------------------------|--------------------------------------------------------------|-------------------------|
| Cablu de încăr-<br>care, Wallbox                                                                                                    | <ul> <li>Repetați măsu-<br/>rătorile și verificările<br/>conform regle-<br/>mentărilor locale (de<br/>ex., în Germania con-<br/>form<br/>DIN VDE 0701/702).</li> </ul> | Anual                                                        | Electricieni            |
| Wallbox                                                                                                    | <ul> <li>Repetați măsu-<br/>rătorile și verificările<br/>conform regle-<br/>mentărilor locale (de<br/>ex., în Germania con-<br/>form DIN VDE 0105-<br/>100)</li> </ul> | Anual                                                        | Electricieni            |
| Contor de ener-<br>gie electrică<br>(doar la vari-<br>anta în con-<br>formitate cu<br>reglementările<br>germane refe-<br>ritoare la cali-<br>brare) | <ul> <li>Verificare conform<br/>reglementărilor ger-<br/>mane referitoare la<br/>calibrare</li> </ul>                                                                  | La fiecare 8<br>ani,<br>începând cu<br>data fabri-<br>cației |                         |

#### Verificare la prima punere în funcțiune

(i) Indicație

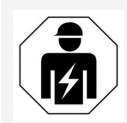

La prima punere în funcțiune, un electrician trebuie să verifice la Wallbox instalarea corectă și siguranța electrică (de ex., în Germania conform DIN VDE 0100).

## Pregătirea verificării conform reglementărilor germane referitoare la calibrare

(i) Indicație

Această informație este relevantă doar pentru varianta Wallboxîn conformitate cu reglementările germane referitoare la calibrare.

- Curățați Wallbox pentru calibrare.
- Contactați și însărcinați furnizorul de verificări conform reglementărilor germane referitoare la calibrare în timp util, înainte de expirarea calibrării.

## 8.2 Wallbox curățare

#### **A PERICOL**

#### Pericol de moarte prin electrocutare sau incendiu

Apa care pătrunde în Wallbox poate duce la răniri care pun viața în pericol prin electrocutare sau incendiu.

- Nu scufundați niciodată în apă Wallbox și cuplajul vehiculului tip 2.
- Nu îndreptați jetul de apă, de ex. de la furtunul de grădină sau dispozitivul de curățat de înaltă presiune spre Wallbox.
- Nu aşezaţi obiecte cu lichid pe Wallbox.
- Curățați Wallbox doar cu o cârpă uscată sau ușor umedă.

#### ATENȚIE

#### Pagube materiale din cauza agenților de curățare agresivi

Agenții de curățare agresivi (de ex. neofalina, acetona, etanolul) pot deteriora suprafața carcasei.

- Folosiți agenți de curățare blânzi (de ex. detergent de vase, detergent neutru).
- Verificați periodic dacă Wallbox prezintă deteriorări la carcasă și murdărie.
- Dacă este nevoie, curățați Wallbox pe exterior, folosind o cârpă moale, uscată sau ușor umedă.

## 9.1 Efectuarea autotestului

După fiecare pornire, Wallbox efectuează un autotest al componentelor sale. Suplimentar, înainte de fiecare proces de încărcare, se verifică dispozitivul intern de monitorizare a curentului rezidual (RDC-DD).

În cazul în care la autotest s-a detectat o eroare, aceasta va fi introdusă în lista de erori; consultați *Categorii de erori*.

## 9.2 Identificarea și remedierea erorilor

Există două moduri de a stabili dacă s-a produs o eroare:

- Direct la Wallbox prin intermediul LED-ului pentru starea de funcționare/eroare (4)(consultați *Panou frontal*)
- În aplicația web prin intermediul listei de erori

#### Categorii de erori

Următoarele categorii de erori sunt reprezentate pe Wallbox prin intermediul LED-ului pentru starea de funcționare/eroare (4) (consultați *Panou frontal*).

| Categorie de erori | Culoare  | Prioritatea remedierii |
|--------------------|----------|------------------------|
| Fatal              | Roșu     | 1                      |
| Critic             | Galben   | 2                      |
| Necritic           | Albastru | 3                      |
| Nicio eroare       | Alb      | -                      |

Dacă există cel puțin o eroare, LED-ul pentru starea de funcționare/eroare se aprinde în culoarea corespunzătoare categoriei de erori.

Dacă există mai multe erori, LED-ul pentru starea de funcționare/eroare se aprinde în culoarea categoriei celei mai grave.

#### (i) Indicație

Atunci când toate LED-urile de pe panoul frontal se aprind roșu, comanda LED a Wallbox s-a defectat și, independent de aceasta, există o eroare fatală.

Măsura necesară pentru remedierea erorilor va fi vizibilă prin intermediul aplicației web.

#### Listă de erori

 Pentru a afișa lista de erori, în navigarea aplicației web Setări Wallbox, selectați Listă de erori.

În lista de erori sunt disponibile următoarele informații referitoare la fiecare eroare:

- Cauza erorii
- Măsuri de remediere
- **Informații suplimentare**: cum ar fi starea, categoria, momentul în care a apărut eroarea (data și ora).

Alternativ, informațiile referitoare la erori pot fi regăsite și folosind codurile de eroare; consultați *Coduri de eroare*.

(i) Indicație

Este posibil să existe mai multe înregistrări în lista de erori, care au aceeași cauză (erori în cascadă).

#### Stare eroare

Se disting următoarele stări de eroare.

| Stare<br>eroare | Semnificație                                                         |
|-----------------|----------------------------------------------------------------------|
| Activ           | Eroarea este activă, cauza erorii nu este încă remediată.            |
| Pasiv           | Cauza erorii a fost remediată sau eroarea nu mai este pre-<br>zentă. |

#### 9.2.1 Remedierea erorilor

#### ATENȚIE

#### Pagube materiale la remedierea erorilor

Dacă, în ciuda respectării indicaților de remediere, eroarea nu a fost remediată, atunci Wallbox este defect.

- Nu utilizați Wallbox.
- Informați service-ul tehnic.
- 1. Pentru a remedia eroarea, în navigarea aplicației web **Setări Wallbox**, selectați **Listă de erori**.

Se afișează lista de erori, consultați *Identificarea și remedierea erorilor*.

2. Selectați eroarea din listă.

Pentru informații detaliate referitoare la eroarea selectată, consultați *Coduri de eroare*.

3. Citiți cu atenție descrierea detaliată, apoi analizați și remediați eroarea în conformitate cu instrucțiunile din lista de erori.

i Indicație referitoare la eroarea fatală

În cazul erorilor din această categorie, de obicei, Wallbox trebuie repornit pentru remedierea erorii.

Dacă erorile pot fi remediate în timpul funcționării, acestea vor fi afișare în continuare ca fiind **Active**, chiar și după remedierea cauzei, până la repornirea Wallbox.

(i) Indicație referitoare la erorile critice și necritice

După remedierea cauzei erorii, starea erorii se schimbă imediat în **Pasiv**.

4. În cazul în care sunt afișate mai multe erori, remediați erorile în ordinea priorității, începând cu erorile fatale, urmate de erorile critice.

#### Ștergerea listei de erori

- 1. Atunci când mai există doar erori pasive în lista de erori, selectați în aplicația web, în vizualizarea **Listă de erori** opțiunea **Ștergeți erorile pasive**.
- 2. Reporniți Wallbox:
  - Apăsați și țineți apăsată cel puțin 8 secunde tasta de pe panoul frontal
  - Alternativă: Întrerupeți și restabiliți alimentarea cu tensiune a Wallbox.

După repornire, LED-ul pentru starea de funcționare/eroare ar trebui să se aprindă alb, iar lista de erori să fie goală.

3. Dacă LED-ul pentru starea de funcționare/eroare nu se aprinde alb, iar lista de erori nu este încă goală, continuați remedierea erorilor.

## 9.2.2 Coduri de eroare

| Cod de<br>eroare | Categorie | Tipul erorii                                       | Măsuri de remediere                                                                                                    |
|------------------|-----------|----------------------------------------------------|----------------------------------------------------------------------------------------------------|
| 0x100000         | Fatal     | Eroare autotest<br>componente de<br>pe power-board | Apăsați tasta de pe panoul frontal<br>timp de cel puțin 8 secunde pentru<br>a reporni Wallbox. Dacă eroarea<br>este afișată în continuare după<br>repetarea repornirii, contactați<br>departamentul de asistență. |

| Cod de<br>eroare | Categorie | Tipul erorii                                                                                    | Măsuri de remediere                                                                                                    |
|------------------|-----------|-------------------------------------------------------------------------------------------------|----------------------------------------------------------------------------------------------------|
| 0x100002         | Fatal     | Eroare de comu-<br>nicare internă<br>între power-con-<br>troller și com-<br>ponentele plăcii    | Apăsați tasta de pe panoul frontal<br>timp de cel puțin 8 secunde pentru<br>a reporni Wallbox. Dacă eroarea<br>este afișată în continuare după<br>repetarea repornirii, contactați<br>departamentul de asistență. |
| 0x100003         | Fatal     | Eroare autotest<br>alimentare cu<br>tensiune de la<br>power-controller                          | Apăsați tasta de pe panoul frontal<br>timp de cel puțin 8 secunde pentru<br>a reporni Wallbox. Dacă eroarea<br>este afișată în continuare după<br>repetarea repornirii, contactați<br>departamentul de asistență. |
| 0x100004         | Fatal     | Eroare autotest<br>alimentare cu<br>tensiune a echi-<br>pamentelor<br>periferice<br>power-board | Apăsați tasta de pe panoul frontal<br>timp de cel puțin 8 secunde pentru<br>a reporni Wallbox. Dacă eroarea<br>este afișată în continuare după<br>repetarea repornirii, contactați<br>departamentul de asistență. |
| 0x10000E         | Fatal     | Power-controller<br>s-a defectat.                                                               | Apăsați tasta de pe panoul frontal<br>timp de cel puțin 8 secunde pentru<br>a reporni Wallbox. Dacă eroarea<br>este afișată în continuare după<br>repetarea repornirii, contactați<br>departamentul de asistență. |
| 0x10000F         | Fatal     | Comm-con-<br>troller s-a defec-<br>tat.                                                         | Apăsați tasta de pe panoul frontal<br>timp de cel puțin 8 secunde pentru<br>a reporni Wallbox. Dacă eroarea<br>este afișată în continuare după<br>repetarea repornirii, contactați<br>departamentul de asistență. |
| 0x100010         | Fatal     | Eroare software<br>internă în<br>power-con-<br>troller.                                         | Apăsați tasta de pe panoul frontal<br>timp de cel puțin 8 secunde pentru<br>a reporni Wallbox. Dacă eroarea<br>este afișată în continuare după<br>repetarea repornirii, contactați<br>departamentul de asistență. |

| Cod de<br>eroare | Categorie    | Tipul erorii                                               | Măsuri de remediere                                                                                                    |
|------------------|--------------|------------------------------------------------------------|----------------------------------------------------------------------------------------------------|
| 0x100020         | Fatal        | Eroare software<br>internă în<br>comm-con-<br>troller.     | Apăsați tasta de pe panoul frontal<br>timp de cel puțin 8 secunde pentru<br>a reporni Wallbox. Dacă eroarea<br>este afișată în continuare după<br>repetarea repornirii, contactați<br>departamentul de asistență.                                                                                                    |
| 0x100023         | Fatal        | Eroare de comu-<br>nicare internă pe<br>comm-board         | Apăsați tasta de pe panoul frontal<br>timp de cel puțin 8 secunde pentru<br>a reporni Wallbox. Dacă eroarea<br>este afișată în continuare după<br>repetarea repornirii, contactați<br>departamentul de asistență.                                                                                                    |
| 0x100025         | Non-critical | Compensarea<br>temperaturii<br>LED-urilor s-a<br>defectat. | Apăsați tasta de pe panoul frontal<br>timp de cel puțin 8 secunde pentru<br>a reporni Wallbox. O funcționare a<br>Wallbox este în continuare posi-<br>bilă; eventual, schema de culori a<br>LED-urilor nu corespunde des-<br>crierii din acest manual. Eventual,<br>utilizați aplicația web pentru a<br>determina starea corectă a sis-<br>temului. |
| 0x100026         | Fatal        | Memoria<br>EEPROM de pe<br>comm-board<br>este defectă      | Apăsați tasta de pe panoul frontal<br>timp de cel puțin 8 secunde pentru<br>a reporni Wallbox. Dacă eroarea<br>este afișată în continuare după<br>repetarea repornirii, contactați<br>departamentul de asistență.                                                                                                    |
| 0x100027         | Fatal        | Memoria RAM a<br>comm-controller<br>este defectă           | Apăsați tasta de pe panoul frontal<br>timp de cel puțin 8 secunde pentru<br>a reporni Wallbox. Dacă eroarea<br>este afișată în continuare după<br>repetarea repornirii, contactați<br>departamentul de asistență.                                                                                                    |

| Cod de<br>eroare | Categorie | Tipul erorii                                                                                                    | Măsuri de remediere                                                                                                    |
|------------------|-----------|----------------------------------------------------------------------------------------------------|----------------------------------------------------------------------------------------------------|
| 0x100028         | Fatal     | Memoria eMMC<br>de pe comm-<br>board este<br>defectă                                                                                | Apăsați tasta de pe panoul frontal<br>timp de cel puțin 8 secunde pentru<br>a reporni Wallbox. Dacă eroarea<br>este afișată în continuare după<br>repetarea repornirii, contactați<br>departamentul de asistență.                                       |
| 0x100100         | Fatal     | Valoare de refe-<br>rință eronată<br>pentru dis-<br>pozitivul de<br>monitorizare a<br>curentului<br>continuu rezi-<br>dual (RCD-DD) | Apăsați tasta de pe panoul frontal<br>timp de cel puțin 8 secunde pentru<br>a reporni Wallbox. Dacă eroarea<br>este afișată în continuare după<br>repetarea repornirii, contactați<br>departamentul de asistență.                                       |
| 0x100101         | Fatal     | Curent de defect<br>(c.c.) detectat                                                                                                 | În timpul procesului de încărcare<br>pot să apară curenți de defect pe<br>care Wallbox îi detectează, închi-<br>zându-se drept urmare din pre-<br>cauție. Acest lucru poate fi<br>declanșat și de efecte secundare<br>nedorite ale instalației casnice. |
|                  |           |                                                                                                    | <ol> <li>Verificați instalația casnică a<br/>Wallbox, eventual apelați la un<br/>electrician.</li> </ol>                                                                                                    |
|                  |           |                                                                                                    | <ol> <li>Întrerupeți conexiunea cu vehi-<br/>culul sau apăsați tasta de pe<br/>panoul frontal timp de cel puțin<br/>8 secunde pentru a reporni<br/>Wallbox.</li> </ol>                                                                                  |
| 0x100102         | Fatal     | Eroare internă în<br>senzorul dis-<br>pozitivului de<br>monitorizare a<br>curentului<br>continuu rezi-<br>dual (RCD-DD)             | Apăsați tasta de pe panoul frontal<br>timp de cel puțin 8 secunde pentru<br>a reporni Wallbox. Dacă eroarea<br>este afișată în continuare după<br>repetarea repornirii, contactați<br>departamentul de asistență.                                       |

| Cod de<br>eroare | Categorie    | Tipul erorii                                                                                                 | Măsuri de remediere                                                                                                    |
|------------------|--------------|----------------------------------------------------------------------------------------------------|----------------------------------------------------------------------------------------------------|
| 0x100103         | Fatal        | Autotestul dis-<br>pozitivului de<br>monitorizare a<br>curentului con-<br>tinuu rezidual a<br>eșuat (RCD-DD) | Apăsați tasta de pe panoul frontal<br>timp de cel puțin 8 secunde pentru<br>a reporni Wallbox. Dacă eroarea<br>este afișată în continuare după<br>repetarea repornirii, contactați<br>departamentul de asistență.                                   |
| 0x100104         | Fatal        | Monitorizarea<br>împământării<br>indică o eroare.                                                            | Verificați instalația casnică, dacă<br>Wallbox este împământată corect,<br>eventual apelați la un electrician.<br>Dacă în ciuda verificării instalației,<br>eroarea este în continuare afișată,<br>luați legătura cu departamentul de<br>asistență. |
|                  |              |                                                                                                    | Dacă în țara dvs. nu este posibilă<br>din punct de vedere tehnic o moni-<br>torizare a împământării sau fun-<br>cționarea acesteia nu este fiabilă,<br>dezactivați-o; consultați Acti-<br>varea/dezactivarea monitorizării<br>împământării.         |
| 0x100106         | Fatal        | Stare neplau-<br>zibilă a releului<br>de sarcină 1                                                           | Apăsați tasta de pe panoul frontal<br>timp de cel puțin 8 secunde pentru<br>a reporni Wallbox. Dacă eroarea<br>este afișată în continuare după<br>repetarea repornirii, contactați<br>departamentul de asistență.                                   |
| 0x100107         | Fatal        | Stare neplau-<br>zibilă a releului<br>de sarcină 2                                                           | Apăsați tasta de pe panoul frontal<br>timp de cel puțin 8 secunde pentru<br>a reporni Wallbox. Dacă eroarea<br>este afișată în continuare după<br>repetarea repornirii, contactați<br>departamentul de asistență.                                   |
| 0x10010D         | Non-critical | Monitorizare<br>împământare<br>dezactivată                                                                   | Monitorizarea împământării a fost<br>dezactivată prin aplicația web.<br>Dacă trebuie activată moni-<br>torizarea împământării, consultați<br><i>Activarea/dezactivarea moni-</i><br><i>torizării împământării</i> .                                 |

| Cod de<br>eroare | Categorie    | Tipul erorii                                                                  | Măsuri de remediere                                                                                                    |
|------------------|--------------|-------------------------------------------------------------------------------|----------------------------------------------------------------------------------------------------|
| 0x100110         | Fatal        | Releu de sarcină<br>comutat per-<br>manent                                    | Apăsați tasta de pe panoul frontal<br>timp de cel puțin 8 secunde pentru<br>a reporni Wallbox. Dacă eroarea<br>este afișată în continuare după<br>repetarea repornirii, contactați<br>departamentul de asistență.                         |
| 0x100120         | Fatal        | Blocare eronată<br>a ștecărului vehi-<br>culului la priză                     | Apăsați tasta de pe panoul frontal<br>timp de cel puțin 8 secunde pentru<br>a reporni Wallbox. Dacă eroarea<br>este afișată în continuare după<br>repetarea repornirii, contactați<br>departamentul de asistență.                         |
| 0x100121         | Fatal        | Autotestul prizei<br>pentru ștecărul<br>vehiculului a<br>eșuat                | Apăsați tasta de pe panoul frontal<br>timp de cel puțin 8 secunde pentru<br>a reporni Wallbox. Dacă eroarea<br>este afișată în continuare după<br>repetarea repornirii, contactați<br>departamentul de asistență.                         |
| 0x200200         | Critical     | Tensiune neplau-<br>zibilă pe con-<br>ductorul de<br>comandă către<br>vehicul | Verificați funcționarea corectă a<br>încărcătorului de bord al vehi-<br>culului dvs. electric. Dacă ați<br>conectat propriul cablu de vehicul<br>la priză, verificați-l și, dacă este<br>cazul, utilizați un alt cablu de încăr-<br>care. |
| 0x200201         | Critical     | Vehiculul solicită<br>ventilație.                                             | Vehiculul electric solicită ven-<br>tilație. Dat fiind faptul că acest<br>lucru nu este acceptat de Wallbox,<br>Wallbox nu poate fi utilizat pentru<br>încărcarea vehiculului.                                                            |
| 0x300000         | Non-critical | Autotest al<br>modulului WLAN<br>eșuat                                        | Apăsați tasta de pe panoul frontal<br>timp de cel puțin 8 secunde pentru<br>a reporni Wallbox. Dacă eroarea<br>este afișată în continuare după<br>repetarea repornirii, utilizați alter-<br>nativ conexiunea Ethernet sau<br>LTE.         |

| Cod de<br>eroare | Categorie    | Tipul erorii                                                     | Măsuri de remediere                                                                                                    |
|------------------|--------------|------------------------------------------------------------------|----------------------------------------------------------------------------------------------------|
| 0x300001         | Non-critical | Eroare de cone-<br>xiune WLAN                                    | Verificați dacă intensitatea sem-<br>nalului WLAN este suficientă pen-<br>tru o conexiune și dacă datele de<br>acces (SSID, parolă) au fost intro-<br>duse corect. Eventual, reporniți<br>WLAN-Access-Point în rețeaua<br>dvs. și, dacă este cazul, confirmați<br>interogările de securitate.                                                                                     |
| 0x300003         | Non-critical | Autotest al<br>modulului PLC<br>eșuat                            | Apăsați tasta de pe panoul frontal<br>timp de cel puțin 8 secunde pentru<br>a reporni Wallbox. Dacă eroarea<br>este afișată în continuare după<br>repetarea repornirii, Wallbox nu<br>poate efectua un proces de încăr-<br>care cu Plug & Charge. În schimb,<br>este posibilă doar o încărcare fără<br>comunicare avansată.                                                       |
| 0x300005         | Non-critical | Eroare de comu-<br>nicare a cone-<br>xiunii PLC cu<br>vehiculul  | Verificați funcționarea corectă a<br>încărcătorului de bord al vehi-<br>culului dvs. electric. Dacă ați<br>conectat propriul cablu de vehicul<br>la priză, verificați-l și, dacă este<br>cazul, utilizați un alt cablu de încăr-<br>care. Dacă eroarea persistă, este<br>posibilă doar o încărcare fără<br>comunicare avansată.                                                   |
| 0x300006         | Fatal        | Combinație<br>nepermisă de<br>variantă hard-<br>ware și software | Instalați pe Wallbox un pachet de<br>software compatibil pentru fiecare<br>actualizare software; consultați<br><i>Actualizare manuală a software-<br/>ului</i> . Dacă eroarea este afișată în<br>continuare și după o actualizare<br>software efectuată cu succes, con-<br>tactați departamentul de asistență<br>și dispuneți verificarea instalației<br>de către un electrician. |

| Cod de<br>eroare | Categorie    | Tipul erorii                                                     | Măsuri de remediere                                                                                                    |
|------------------|--------------|------------------------------------------------------------------|----------------------------------------------------------------------------------------------------|
| 0x30000F         | Fatal        | Combinație<br>nepermisă de<br>variantă hard-<br>ware și software | Instalați pe Wallbox un pachet de<br>software compatibil pentru fiecare<br>actualizare software; consultați<br><i>Actualizare manuală a software-<br/>ului</i> . Dacă eroarea este afișată în<br>continuare și după o actualizare<br>software efectuată cu succes, con-<br>tactați departamentul de asis-<br>tență. |
| 0x300100         | Non-critical | Autotest al<br>modulului Ether-<br>net eșuat                     | Apăsați tasta de pe panoul frontal<br>timp de cel puțin 8 secunde pentru<br>a reporni Wallbox. Dacă eroarea<br>este afișată în continuare după<br>repetarea repornirii, utilizați alter-<br>nativ conexiunea Ethernet sau<br>LTE.                                                                                   |
| 0x300101         | Non-critical | Eroare de cone-<br>xiune Ethernet                                | Verificați cablul, switch-ul, con-<br>figurația rețelei și setările de secu-<br>ritate de la computerul conectat.<br>Wallbox nu este adecvat pentru o<br>conexiune directă cu un alt com-<br>puter (conexiune ad-hoc). Alter-<br>nativ, este posibilă o conexiune<br>prin WLAN sau LTE.                             |
| 0x300200         | Non-critical | Autotest al<br>modulului LTE<br>eșuat                            | Apăsați tasta de pe panoul frontal<br>timp de cel puțin 8 secunde pentru<br>a reporni Wallbox. Dacă eroarea<br>este afișată în continuare după<br>repetarea repornirii, utilizați alter-<br>nativ conexiunea WLAN sau Ether-<br>net.                                                                                |
| 0x300201         | Non-critical | Eroare de cone-<br>xiune sau auto-<br>rizare LTE                 | Verificați de exemplu cu un smart-<br>phone dacă în mediul Wallbox este<br>garantată recepție LTE cu inten-<br>sitate suficientă a semnalului pen-<br>tru furnizorul dvs. Verificați<br>introducerea corectă a datelor de<br>acces. Alternativ, utilizați cone-<br>xiunea WLAN sau Ethernet.                        |

| Cod de<br>eroare | Categorie    | Tipul erorii                              | Măsuri de remediere                                                                                                    |
|------------------|--------------|-------------------------------------------|----------------------------------------------------------------------------------------------------|
| 0x300202         | Non-critical | Intensitate sem-<br>nal LTE prea<br>slabă | Așteptați până când există un nivel<br>al semnalului cu intensitate sufi-<br>cientă sau, eventual, renunțați la<br>Ethernet sau WLAN. Respectați<br>indicațiile din manualul de mon-<br>tare și instalare cu privire la selec-<br>tarea locației Wallbox. În caz de<br>condiții de recepție dificile, utilizați<br>eventual un repeater LTE.                                                                                                    |
| 0x300300         | Non-critical | Modul RFID ero-<br>nat                    | Apăsați tasta de pe panoul frontal<br>timp de cel puțin 8 secunde pentru<br>a reporni Wallbox. Dacă eroarea<br>este afișată în continuare după<br>repetarea pornirii, aprobarea încăr-<br>cării poate avea loc doar prin inter-<br>mediul uneia dintre celelalte<br>posibilități de autorizare sau prin<br>oprirea autorizării.                                                                                                    |
| 0x300301         | Non-critical | Cip RFID nevalid<br>sau ilizibil          | Înainte de a putea utiliza un cip<br>RFID pentru aprobarea încărcării,<br>trebuie să îl înregistrați pentru<br>Wallbox; consultați <i>Adăugare cip</i><br><i>RFID la lista de aprobări</i> . Verificați<br>dacă utilizați un cip RFID fun-<br>cțional conform standardelor<br>acceptate, în conformitate cu<br>acest manual. Țineți cipul RFID<br>suficient de aproape de senzorul<br>marcat și așteptați feedbackul acu-<br>stic și vizual de la Wallbox înainte<br>de a îndepărta cipul RFID de la sen-<br>zor. |

| Cod de<br>eroare | Categorie    | Tipul erorii                                                                 | Măsuri de remediere                                                                                                    |
|------------------|--------------|------------------------------------------------------------------------------|----------------------------------------------------------------------------------------------------|
| 0x300400         | Fatal        | Funcționare ero-<br>nată în contorul<br>de energie elec-<br>trică            | Verificați dacă a expirat termenul<br>de calibrare al contorului de ener-<br>gie electrică și contactați CPO-ul<br>dvs. pentru remediere. Dacă ter-<br>menul de calibrare nu a expirat<br>încă, apăsați tasta de pe panoul<br>frontal timp de cel puțin 8 secunde<br>pentru a reporni Wallbox. Dacă<br>eroarea este afișată în continuare<br>și după o actualizare software efec-<br>tuată cu succes, contactați depar-<br>tamentul de asistență. |
| 0x300401         | Fatal        | Conexiune la<br>contorul de ener-<br>gie electrică înt-<br>reruptă           | Apăsați tasta de pe panoul frontal<br>timp de cel puțin 8 secunde pentru<br>a reporni Wallbox. Dacă eroarea<br>este afișată în continuare după<br>repetarea repornirii, trebuie veri-<br>ficată instalarea contorului de ener-<br>gie electrică de către un<br>electrician, sau contactați depar-<br>tamentul de asistență.                                                                                                    |
| 0x40100C         | Non-critical | Încercare eșuată<br>de a stabili comu-<br>nicarea cu vehi-<br>culul prin HLC | Wallbox nu a putut stabili comu-<br>nicarea cu vehiculul prin<br>ISO15118 (HLC). Verificați dacă<br>vehiculul acceptă această comu-<br>nicare avansată și dacă a activat-<br>o. Verificați cablul de încărcare. Ca<br>alternativă, este posibilă o încăr-<br>care fără comunicare avansată.<br>Dezactivați conexiunea PLC, con-<br>sultați <i>Configurarea conexiunii PLC</i><br><i>cu vehiculul</i> .                                            |
| Cod de<br>eroare | Categorie    | Tipul erorii                                | Măsuri de remediere                                                                                                    |
|------------------|--------------|---------------------------------------------|----------------------------------------------------------------------------------------------------|
| 0x40100E         | Non-critical | Eroare vehicul<br>(Matching<br>error)       | Wallbox a identificat un vehicul<br>compatibil cu ISO15118 și a sta-<br>bilit o conexiune, însă nu a putut<br>porni protocolul. Verificați con-<br>figurația la vehicul - această<br>eroare apare îndeosebi dacă vehi-<br>culul este setat pentru încărcarea<br>cu curent continuu (c.c.). Ca alter-<br>nativă, este posibilă încărcarea<br>fără comunicare avansată.<br>Dezactivați conexiunea PLC, con-<br>sultați <i>Configurarea conexiunii PLC</i><br><i>cu vehiculul</i> . |
| 0x40100F         | Non-critical | Eroare vehicul<br>(Sequence<br>error)       | Wallbox a identificat un vehicul<br>compatibil cu ISO15118 și a sta-<br>bilit o conexiune, însă nu a putut<br>porni protocolul. Verificați con-<br>figurația la vehicul - această<br>eroare apare îndeosebi dacă vehi-<br>culul este setat pentru încărcarea<br>cu curent continuu (c.c.). Ca alter-<br>nativă, este posibilă încărcarea<br>fără comunicare avansată.<br>Dezactivați conexiunea PLC, con-<br>sultați <i>Configurarea conexiunii PLC</i><br><i>cu vehiculul</i> . |
| 0x401011         | Non-critical | Eroare vehicul<br>(ID sesiune neva-<br>lid) | Wallbox a identificat un vehicul<br>compatibil cu ISO15118 și a sta-<br>bilit o conexiune, însă a constatat<br>o incompatibilitate cu protocolul<br>utilizat. Verificați configurația la<br>vehicul. Ca alternativă, este posi-<br>bilă încărcarea fără comunicare<br>avansată.<br>Dezactivați conexiunea PLC, con-<br>sultați <i>Configurarea conexiunii PLC</i><br><i>cu vehiculu</i> .                                                                                        |

| Cod de<br>eroare | Categorie    | Tipul erorii                                    | Măsuri de remediere                                                                                                    |
|------------------|--------------|-------------------------------------------------|----------------------------------------------------------------------------------------------------|
| 0x401012         | Non-critical | Eroare vehicul<br>(ID service neva-<br>lid)     | Wallbox a identificat un vehicul<br>compatibil cu ISO15118 și a sta-<br>bilit o conexiune, însă a constatat<br>o incompatibilitate cu protocolul<br>utilizat. Verificați configurația la<br>vehicul. Ca alternativă, este posi-<br>bilă încărcarea fără comunicare<br>avansată.<br>Dezactivați conexiunea PLC, con-<br>sultați <i>Configurarea conexiunii PLC</i><br><i>cu vehiculu</i> .                                                                                               |
| 0x401013         | Non-critical | Eroare vehicul<br>(metodă de<br>plată nevalidă) | Wallbox a identificat un vehicul<br>compatibil cu ISO15118 și a sta-<br>bilit o conexiune, însă nu a putut<br>detecta nicio metodă de plată<br>adecvată. Dacă doriți să utilizați<br>vehiculul pentru PnC (Plug &<br>Charge), verificați dacă pe vehicul<br>este instalat un certificat potrivit.<br>Ca alternativă, este posibilă încăr-<br>carea fără comunicare avansată.<br>Dezactivați conexiunea PLC, con-<br>sultați <i>Configurarea conexiunii PLC</i><br><i>cu vehiculul</i> . |
| 0x401014         | Non-critical | Eroare vehicul<br>(selecție ser-<br>vice)       | Wallbox a identificat un vehicul<br>compatibil cu ISO15118 și a sta-<br>bilit o conexiune, însă a constatat<br>o incompatibilitate cu protocolul<br>utilizat. Verificați configurația la<br>vehicul. Ca alternativă, este posi-<br>bilă încărcarea fără comunicare<br>avansată.<br>Dezactivați conexiunea PLC, con-<br>sultați <i>Configurarea conexiunii PLC</i><br><i>cu vehiculu</i> .                                                                                               |

| Cod de<br>eroare | Categorie    | Tipul erorii                                                        | Măsuri de remediere                                                                                                    |
|------------------|--------------|---------------------------------------------------------------------|----------------------------------------------------------------------------------------------------|
| 0x401015         | Non-critical | Plug & Charge<br>(PnC):<br>Certificat expirat                       | Wallbox a identificat un vehicul<br>compatibil cu PnC și a stabilit o<br>conexiune, însă a identificat un cer-<br>tificat nevalid. Instalați un cer-<br>tificat valid fie local, fie după<br>contactarea CPO.<br>Ca alternativă, este posibilă încăr-<br>carea fără comunicare avansată<br>(dezactivați conexiunea PLC, con-<br>sultați <i>Configurarea conexiunii PLC</i><br><i>cu vehiculul</i> ) sau Autocharge. |
| 0x401016         | Non-critical | Plug & Charge<br>(PnC):<br>Certificat revo-<br>cat                  | Wallbox a identificat un vehicul<br>compatibil cu PnC și a stabilit o<br>conexiune, însă a identificat un cer-<br>tificat care nu mai este valid. Insta-<br>lați un certificat valid fie local, fie<br>după contactarea CPO. Ca alter-<br>nativă, este posibilă încărcarea<br>fără comunicare avansată sau<br>Autocharge.                                                                                           |
| 0x401017         | Non-critical | Plug & Charge<br>(PnC): nu există<br>niciun certificat              | Wallbox a identificat un vehicul<br>compatibil cu PnC și a stabilit o<br>conexiune, însă nu a identificat<br>niciun certificat. Instalați un cer-<br>tificat fie local, fie după con-<br>tactarea CPO. Ca alternativă, este<br>posibilă încărcarea fără comu-<br>nicare avansată sau Autocharge.                                                                                                    |
| 0x401018         | Non-critical | Plug & Charge<br>(PnC): Eroare în<br>procesarea cer-<br>tificatului | Wallbox a identificat un vehicul<br>compatibil cu PnC și a stabilit o<br>conexiune, însă nu a putut procesa<br>certificatul. Instalați un certificat<br>nou fie local, fie după contactarea<br>CPO. Ca alternativă, este posibilă<br>încărcarea fără comunicare avan-<br>sată sau Autocharge.                                                                                                    |

| Cod de<br>eroare | Categorie    | Tipul erorii                                                                                         | Măsuri de remediere                                                                                                    |
|------------------|--------------|----------------------------------------------------------------------------------------------------|----------------------------------------------------------------------------------------------------|
| 0x401019         | Non-critical | Plug & Charge<br>(PnC): Certificat<br>nevalid                                                        | Wallbox a identificat un vehicul<br>compatibil cu PnC și a stabilit o<br>conexiune, însă a identificat un cer-<br>tificat nevalid. Instalați un cer-<br>tificat valid fie local, fie după<br>contactarea CPO. Ca alternativă,<br>este posibilă încărcarea fără comu-<br>nicare avansată sau Autocharge. |
| 0x40101A         | Non-critical | Plug & Charge<br>(PnC):<br>Eroare în pro-<br>cesarea cer-<br>tificatului<br>(Challenge neva-<br>lid) | Wallbox a identificat un vehicul<br>compatibil cu PnC și a stabilit o<br>conexiune, însă nu a putut procesa<br>certificatul. Instalați un certificat<br>nou fie local, fie după contactarea<br>CPO. Ca alternativă, este posibilă<br>încărcarea fără comunicare avan-<br>sată sau Autocharge.           |
| 0x40101B         | Non-critical | Eroare vehicul<br>(mod de trans-<br>mitere a energiei<br>greșit)                                     | Wallbox a identificat un vehicul<br>compatibil cu ISO15118 și a sta-<br>bilit o conexiune, însă a constatat<br>o incompatibilitate cu protocolul<br>utilizat. Verificați configurația la<br>vehicul. Ca alternativă, este posi-<br>bilă încărcarea fără comunicare<br>avansată.                         |
| 0x40101C         | Non-critical | Eroare vehicul<br>(parametri de<br>încărcare<br>greșiți)                                             | Wallbox a identificat un vehicul<br>compatibil cu ISO15118 și a sta-<br>bilit o conexiune, însă a constatat<br>o incompatibilitate cu protocolul<br>utilizat. Verificați configurația la<br>vehicul. Ca alternativă, este posi-<br>bilă încărcarea fără comunicare<br>avansată.                         |

| Cod de<br>eroare | Categorie    | Tipul erorii                                                     | Măsuri de remediere                                                                                                    |
|------------------|--------------|------------------------------------------------------------------|----------------------------------------------------------------------------------------------------|
| 0x40101D         | Non-critical | Eroare vehicul<br>(profil de încăr-<br>care nevalid)             | Wallbox a identificat un vehicul<br>compatibil cu ISO15118 și a sta-<br>bilit o conexiune, însă a constatat<br>o incompatibilitate cu protocolul<br>utilizat. Verificați configurația la<br>vehicul. Ca alternativă, este posi-<br>bilă încărcarea fără comunicare<br>avansată.                                            |
| 0x40101E         | Non-critical | Eroare vehicul<br>(selecție tarif<br>nevalidă)                   | Wallbox a identificat un vehicul<br>compatibil cu ISO15118 și a sta-<br>bilit o conexiune, însă a constatat<br>o incompatibilitate cu protocolul<br>utilizat. Verificați configurația la<br>vehicul. Ca alternativă, este posi-<br>bilă încărcarea fără comunicare<br>avansată.                                            |
| 0x401020         | Non-critical | Eroare vehicul<br>(niciun serviciu<br>de încărcare<br>selectat)  | Wallbox a identificat un vehicul<br>compatibil cu ISO15118 și a sta-<br>bilit o conexiune, însă a constatat<br>o incompatibilitate cu protocolul<br>utilizat. Verificați configurația la<br>vehicul. Ca alternativă, este posi-<br>bilă încărcarea fără comunicare<br>avansată.                                            |
| 0x401025         | Non-critical | Eroare la sta-<br>bilirea conexiunii<br>cu vehiculul prin<br>TCP | Wallbox a identificat un vehicul<br>compatibil cu ISO15118, însă nu a<br>putut stabili nicio conexiune. Veri-<br>ficați configurația la vehicul sau<br>repetați PnC printr-o scurtă înt-<br>rerupere și restabilirea conexiunii<br>vehiculului. Ca alternativă, este<br>posibilă încărcarea fără comu-<br>nicare avansată. |

| Cod de<br>eroare | Categorie    | Tipul erorii                                                                                                    | Măsuri de remediere                                                                                                    |
|------------------|--------------|----------------------------------------------------------------------------------------------------|----------------------------------------------------------------------------------------------------|
| 0x401026         | Non-critical | Eroare vehicul<br>(conexiune cu<br>vehiculul prin<br>HLC anulată)                                                                              | S-a ajuns la o depășire a timpului<br>pentru o conexiune existentă cu<br>vehiculul prin HLC, iar Wallbox a<br>comutat la încărcare fără comu-<br>nicare avansată. Întrerupeți scurt<br>conexiunea vehiculului și restabiliți<br>conexiunea. Ca alternativă, este<br>posibilă încărcarea fără comu-<br>nicare avansată. |
| 0x401027         | Non-critical | Conexiune cu<br>Energy-Mana-<br>gement-System<br>(EMS) anulată                                                                                 | Verificați dacă EMS este pornit și<br>dacă este conectat cu rețeaua dvs.<br>Este necesară fie o conexiune<br>Ethernet, fie WLAN, o conexiune<br>prin LTE nu este posibilă. Even-<br>tual, verificați și setarea de secu-<br>ritate din rețeaua dvs.                                                                    |
| 0x401028         | Non-critical | Energy-Mana-<br>gement-Sys-<br>tem: Serviciul<br>pentru blackout<br>protection nu<br>este disponibil.                                          | Verificați configurația Energy-<br>Management-System.                                                                                                    |
| 0x401029         | Non-critical | Energy-Mana-<br>gement-Sys-<br>tem: Serviciul<br>pentru încărcare<br>cu curent pro-<br>priu nu este dis-<br>ponibil.                           | Verificați configurația Energy-<br>Management-System și a insta-<br>lației dvs. fotovoltaice.                                                                                                    |
| 0x40102A         | Non-critical | Energy-Mana-<br>gement-Sys-<br>tem: Serviciul<br>pentru încărcare<br>optimizată din<br>punct de vedere<br>al costurilor nu<br>este disponibil. | Verificați configurația Energy-<br>Management-System cu privire la<br>setările tarifului.                                                                                                    |

| Cod de<br>eroare | Categorie    | Tipul erorii                                                                        | Măsuri de remediere                                                                                                    |
|------------------|--------------|-------------------------------------------------------------------------------------|----------------------------------------------------------------------------------------------------|
| 0x401100         | Fatal        | Eroare pe par-<br>cursul comutării<br>fazelor.                                      | A apărut o eroare neașteptată la<br>comutarea fazelor din funcționare<br>trifazică în funcționare monofazică<br>sau invers. Apăsați tasta de pe<br>panoul frontal timp de cel puțin 8<br>secunde pentru a reporni Wallbox.<br>Apoi, comutarea fazelor trebuie<br>declanșată din nou.                                                                                                    |
| 0x401101         | Fatal        | Eroare la con-<br>figurarea comu-<br>tării fazelor.                                 | Wallbox acceptă o comutare a faze-<br>lor pentru funcționare trifazică și<br>monofazică, însă nu este con-<br>figurat corect. Verificați dacă<br>poziția comutatorului DIP sem-<br>nalează funcționarea trifazică sau<br>dacă a fost setată funcționarea tri-<br>fazică prin intermediul aplicației<br>web. Dacă eroarea apare în con-<br>tinuare după repornire, contactați<br>departamentul de asistență. |
| 0x402000         | Critical     | Configurație<br>OCPP eronată                                                        | Verificați și corectați configurația<br>OCPP și contactați CPO dacă pro-<br>blema persistă.                                                                                                    |
| 0x402001         | Critical     | Certificatul pen-<br>tru conectarea<br>prin OCPP lip-<br>sește sau este<br>nevalid. | Contactați CPO-ul Backend-ului<br>OCPP.                                                                                                    |
| 0x402002         | Non-critical | Conexiune cu<br>serverul OCPP<br>anulată                                            | Verificați conexiunea la server. Un<br>eventual proces de încărcare activ<br>va continua.                                                                                                    |
| 0x402003         | Critical     | Wallbox nu este<br>autorizat pentru<br>OCPP                                         | Contactați CPO.                                                                                                    |
| 0x402004         | Non-critical | Autorizare încăr-<br>care prin OCPP<br>eșuată                                       | Verificați dacă ați utilizat instru-<br>mentul de autorizare corect (cip<br>RFID) și/sau dacă vehiculul utilizat<br>este aprobat pentru Wallbox.                                                                                                    |

| Cod de<br>eroare | Categorie    | Tipul erorii                                         | Măsuri de remediere                                                                                                    |
|------------------|--------------|------------------------------------------------------|----------------------------------------------------------------------------------------------------|
| 0x402005         | Non-critical | Solicitare neac-<br>ceptată de la ser-<br>verul OCPP | Eventual, informați CPO-ul. Un pro-<br>ces de încărcare activ va continua.                                                                                                    |
| 0x402006         | Non-critical | Date necu-<br>noscute de la ser-<br>verul OCPP       | Eventual, informați CPO-ul. Un pro-<br>ces de încărcare activ va continua.                                                                                                    |
| 0x500000         | Non-critical | Senzor de<br>Iumină defectat                         | Apăsați tasta de pe panoul frontal<br>timp de cel puțin 8 secunde pentru<br>a reporni Wallbox. Dacă eroarea<br>este afișată în continuare după<br>repetarea pornirii, dispozitivul<br>poate fi utilizat totuși în con-<br>tinuare. Eventual, intensitatea<br>luminoasă a LED-urilor nu este<br>adaptată la luminozitatea medi-<br>ului. La nevoie, reglați manual<br>luminozitatea; consultați <i>Reglarea</i><br><i>luminozității LED-urilor</i> . |
| 0x500001         | Fatal        | Comandă ero-<br>nată a LED-uri-<br>lor               | Apăsați tasta de pe panoul frontal<br>timp de cel puțin 8 secunde pentru<br>a reporni Wallbox. Dacă eroarea<br>este afișată în continuare după<br>repetarea repornirii, contactați<br>departamentul de asistență (lipsă<br>afișare fiabilă cu privire la LED-<br>uri).                                                                                                    |
| 0x500002         | Non-critical | Funcționare ero-<br>nată a tastei                    | Reporniți Wallbox printr-o scurtă<br>întrerupere a alimentării de la<br>rețea. Dacă eroarea este afișată în<br>continuare după repetarea repor-<br>nirii, verificați instalarea sau con-<br>tactați departamentul de asistență<br>(repornirea sau activarea din<br>modul de economisire a energiei<br>nu vor mai funcționa).                                                                                                    |

| Cod de<br>eroare | Categorie | Tipul erorii                                                                            | Măsuri de remediere                                                                                                    |
|------------------|-----------|-----------------------------------------------------------------------------------------|----------------------------------------------------------------------------------------------------|
| 0xC00201         | Critical  | Eroare de comu-<br>nicare internă<br>între power-<br>board și comm-<br>board.           | Apăsați tasta de pe panoul frontal<br>timp de cel puțin 8 secunde pentru<br>a reporni Wallbox. Dacă eroarea<br>este afișată în continuare după<br>repetarea repornirii, contactați<br>departamentul de asistență.                                                                    |
| 0xC00304         | Fatal     | Versiune soft-<br>ware incom-<br>patibilă a power-<br>controller și<br>comm-controller  | Eventual, repetați ultima actua-<br>lizare software efectuată; con-<br>sultați <i>Actualizare manuală a</i><br><i>software-ului</i> . Dacă eroarea este<br>afișată în continuare și după o<br>actualizare software efectuată cu<br>succes, contactați departamentul<br>de asistență. |
| 0xD1210A         | Critical  | Eroare de comu-<br>nicare internă pe<br>comm-controller                                 | Apăsați tasta de pe panoul frontal<br>timp de cel puțin 8 secunde pentru<br>a reporni Wallbox. Dacă eroarea<br>este afișată în continuare după<br>repetarea repornirii, contactați<br>departamentul de asistență.                                                                    |
| 0xD20001         | Critical  | Eroare de comu-<br>nicare internă<br>între power-<br>board și comm-<br>board.           | Apăsați tasta de pe panoul frontal<br>timp de cel puțin 8 secunde pentru<br>a reporni Wallbox. Dacă eroarea<br>este afișată în continuare după<br>repetarea repornirii, contactați<br>departamentul de asistență.                                                                    |
| 0xD20002         | Critical  | Eroare de comu-<br>nicare internă<br>între power-<br>board și comm-<br>board la pornire | Apăsați tasta de pe panoul frontal<br>timp de cel puțin 8 secunde pentru<br>a reporni Wallbox. Dacă eroarea<br>este afișată în continuare după<br>repetarea repornirii, contactați<br>departamentul de asistență.                                                                    |

| Cod de<br>eroare | Categorie | Tipul erorii                | Măsuri de remediere                                                                                                    |
|------------------|-----------|-----------------------------|----------------------------------------------------------------------------------------------------|
| 0xE10202         | Critical  | Supratensiune la faza L1    | Dispuneți verificarea instalației de<br>către un electrician. Trebuie să se<br>verifice în special conexiunea la<br>rețea și, dacă este cazul, reparată<br>(măsurare rezistență înaltă ten-<br>siune, verificare vizuală cu privire<br>la deformare, strivire etc.). Dacă<br>instalația nu prezintă erori, con-<br>tactați departamentul de asis-<br>tență. |
| 0xE10203         | Critical  | Subtensiune la<br>faza L1   | Dispuneți verificarea instalației de<br>către un electrician. Trebuie să se<br>verifice în special conexiunea la<br>rețea și, dacă este cazul, reparată<br>(măsurare rezistență înaltă ten-<br>siune, verificare vizuală cu privire<br>la deformare, strivire etc.). Dacă<br>instalația nu prezintă erori, con-<br>tactați departamentul de asis-<br>tență. |
| 0xE10212         | Critical  | Supratensiune la<br>faza L2 | Dispuneți verificarea instalației de<br>către un electrician. Trebuie să se<br>verifice în special conexiunea la<br>rețea și, dacă este cazul, reparată<br>(măsurare rezistență înaltă ten-<br>siune, verificare vizuală cu privire<br>la deformare, strivire etc.). Dacă<br>instalația nu prezintă erori, con-<br>tactați departamentul de asis-<br>tență. |

| Cod de<br>eroare | Categorie    | Tipul erorii                | Măsuri de remediere                                                                                                    |
|------------------|--------------|-----------------------------|----------------------------------------------------------------------------------------------------|
| 0xE10213         | Non-critical | Subtensiune la<br>faza L2   | Dispuneți verificarea instalației de<br>către un electrician. Trebuie să se<br>verifice în special conexiunea la<br>rețea și, dacă este cazul, reparată<br>(măsurare rezistență înaltă ten-<br>siune, verificare vizuală cu privire<br>la deformare, strivire etc.). Dacă<br>instalația nu prezintă erori, con-<br>tactați departamentul de asis-<br>tență. |
| 0xE10222         | Critical     | Supratensiune la<br>faza L3 | Dispuneți verificarea instalației de<br>către un electrician. Trebuie să se<br>verifice în special conexiunea la<br>rețea și, dacă este cazul, reparată<br>(măsurare rezistență înaltă ten-<br>siune, verificare vizuală cu privire<br>la deformare, strivire etc.). Dacă<br>instalația nu prezintă erori, con-<br>tactați departamentul de asis-<br>tență. |
| 0xE10223         | Non-critical | Subtensiune la<br>faza L3   | Dispuneți verificarea instalației de<br>către un electrician. Trebuie să se<br>verifice în special conexiunea la<br>rețea și, dacă este cazul, reparată<br>(măsurare rezistență înaltă ten-<br>siune, verificare vizuală cu privire<br>la deformare, strivire etc.). Dacă<br>instalația nu prezintă erori, con-<br>tactați departamentul de asis-<br>tență. |

| Cod de<br>eroare | Categorie | Tipul erorii                                              | Măsuri de remediere                                                                                                    |
|------------------|-----------|-----------------------------------------------------------|----------------------------------------------------------------------------------------------------|
| 0xE10231         | Critical  | Curent de<br>intrare la faza L1<br>prea înalt             | Dispuneți verificarea instalației de<br>către un electrician. Trebuie să se<br>verifice în special conexiunea la<br>rețea și, dacă este cazul, reparată<br>(măsurare rezistență înaltă ten-<br>siune, verificare vizuală cu privire<br>la deformare, strivire etc.). Dacă<br>instalația nu prezintă erori, con-<br>tactați departamentul de asis-<br>tență. |
| 0xE10241         | Critical  | Curent de<br>intrare la faza L2<br>prea înalt             | Dispuneți verificarea instalației de<br>către un electrician. Trebuie să se<br>verifice în special conexiunea la<br>rețea și, dacă este cazul, reparată<br>(măsurare rezistență înaltă ten-<br>siune, verificare vizuală cu privire<br>la deformare, strivire etc.). Dacă<br>instalația nu prezintă erori, con-<br>tactați departamentul de asis-<br>tență. |
| 0xE10251         | Critical  | Curent de<br>intrare la faza L3<br>prea înalt             | Dispuneți verificarea instalației de<br>către un electrician. Trebuie să se<br>verifice în special conexiunea la<br>rețea și, dacă este cazul, reparată<br>(măsurare rezistență înaltă ten-<br>siune, verificare vizuală cu privire<br>la deformare, strivire etc.). Dacă<br>instalația nu prezintă erori, con-<br>tactați departamentul de asis-<br>tență. |
| 0xE102A0         | Fatal     | Eroare în echi-<br>pamentele<br>periferice power<br>board | Apăsați tasta de pe panoul frontal<br>timp de cel puțin 8 secunde pentru<br>a reporni Wallbox. Dacă eroarea<br>este afișată în continuare după<br>repetarea repornirii, contactați<br>departamentul de asistență.                                                                                                    |

| Cod de<br>eroare | Categorie | Tipul erorii                                                                                                    | Măsuri de remediere                                                                                                    |
|------------------|-----------|----------------------------------------------------------------------------------------------------|----------------------------------------------------------------------------------------------------|
| 0xE10300         | Critical  | Frecvență rețea<br>în afara inter-<br>valului permis                                                                  | Dacă există o defecțiune de rețea<br>la racordul casnic, Wallbox nu<br>poate fi operat înainte ca defecți-<br>unea să fie remediată.                                                                                                    |
|                  |           |                                                                                                    | Dispuneți verificarea instalației de<br>către un electrician. Trebuie să se<br>verifice în special conexiunea la<br>rețea și, dacă este cazul, reparată<br>(măsurare rezistență înaltă ten-<br>siune, verificare vizuală cu privire<br>la deformare, strivire etc.). Dacă<br>instalația nu prezintă erori, con-<br>tactați departamentul de asis-<br>tență.                                                                                                    |
| 0xFF000D         | Fatal     | Valoare de<br>codare nevalidă<br>pentru capa-<br>citatea de încăr-<br>care a curentului<br>cablului de încăr-<br>care | Cablul de încărcare este defect sau<br>nu poate fi utilizat cu acest Wall-<br>box. În cazul în care utilizați pro-<br>priul dvs. cablu de încărcare,<br>folosiți un alt cablu de încărcare.<br>În cazul în care cablul de încărcare<br>este montat fix pe Wallbox, apă-<br>sați tasta de pe panoul frontal timp<br>de cel puțin 8 secunde pentru a<br>reporni Wallbox. Dacă eroarea<br>este afișată în continuare și după<br>repetarea repornirii, contactați<br>departamentul de asistență. |
| 0xFF000E         | Fatal     | Eroare în con-<br>figurația infra-<br>structurii<br>(comutator DIP/-<br>comutator rota-<br>tiv)                       | Setările instalației comutatorului<br>DIP și/sau comutatorului rotativ<br>nu sunt corecte sau nu au fost<br>detectate corect. Dispuneți veri-<br>ficarea instalației de către un elec-<br>trician. Dacă eroarea este afișată<br>și după repornire și setarea<br>corectă, contactați departamentul<br>de asistență.                                                                                                    |

| Cod de<br>eroare | Categorie    | Tipul erorii                                                                                                    | Măsuri de remediere                                                                                                    |
|------------------|--------------|----------------------------------------------------------------------------------------------------|----------------------------------------------------------------------------------------------------|
| 0xFF0101         | Critical     | Nicio încărcare<br>posibilă din<br>cauza sub-<br>temperaturii<br>(senzor la<br>power-con-<br>troller)                   | Așteptați până când Wallbox s-a<br>reîncălzit la o temperatură de fun-<br>cționare suficientă. În cazul insta-<br>lației la interior, verificați setarea<br>instalației de climatizare/centralei<br>termice.                                           |
| 0xFF0102         | Non-critical | Reducerea curen-<br>tului de încăr-<br>care din cauza<br>temperaturii<br>înalte<br>(senzor la<br>power-con-<br>troller) | Luați în calcul o durată de încăr-<br>care mai mare. În cazul instalației<br>la interior, verificați setarea insta-<br>lației de climatizare/răcirii încă-<br>perii.                                                                                   |
| 0xFF0103         | Fatal        | Senzor de tem-<br>peratură de la<br>power-controller<br>în afara inter-<br>valului valid                                | Apăsați tasta de pe panoul frontal<br>timp de cel puțin 8 secunde pentru<br>a reporni Wallbox. Dacă eroarea<br>este afișată în continuare după<br>repetarea repornirii, contactați<br>departamentul de asistență (nu<br>mai este posibilă încărcarea). |
| 0xFF0104         | Critical     | Nicio încărcare<br>posibilă din<br>cauza tem-<br>peraturii critice<br>(senzor la<br>power-con-<br>troller)              | Așteptați până când Wallbox s-a<br>răcit la temperatura de funcționare<br>permisă. În cazul instalației la inte-<br>rior, verificați setarea instalației de<br>climatizare/răcirii încăperii.                                                          |
| 0xFF0201         | Critical     | Nicio încărcare<br>posibilă din<br>cauza sub-<br>temperaturii<br>(senzor la releu)                                      | Așteptați până când Wallbox s-a<br>reîncălzit la o temperatură de fun-<br>cționare suficientă. În cazul insta-<br>lației la interior, verificați setarea<br>instalației de climatizare/centralei<br>termice.                                           |

| Cod de<br>eroare | Categorie    | Tipul erorii                                                                                                    | Măsuri de remediere                                                                                                    |
|------------------|--------------|----------------------------------------------------------------------------------------------------|----------------------------------------------------------------------------------------------------|
| 0xFF0202         | Non-critical | Reducerea curen-<br>tului de încăr-<br>care din cauza<br>temperaturii<br>prea înalte (sen-<br>zor la releu)                                                               | Luați în calcul o durată de încăr-<br>care mai mare. În cazul instalației<br>la interior, verificați setarea insta-<br>lației de climatizare/răcirii încă-<br>perii.                                                                                   |
| 0xFF0203         | Fatal        | Senzor de tem-<br>peratură de la<br>releu în afara<br>intervalului valid                                                                                                  | Apăsați tasta de pe panoul frontal<br>timp de cel puțin 8 secunde pentru<br>a reporni Wallbox. Dacă eroarea<br>este afișată în continuare după<br>repetarea repornirii, contactați<br>departamentul de asistență (nu<br>mai este posibilă încărcarea). |
| 0xFF0204         | Critical     | Nicio încărcare<br>posibilă din<br>cauza tem-<br>peraturii critice<br>(senzor la releu)                                                                                   | Așteptați până când Wallbox s-a<br>răcit la temperatura de funcționare<br>permisă. În cazul instalației la inte-<br>rior, verificați setarea instalației de<br>climatizare/răcirii încăperii.                                                          |
| 0xFF0301         | Critical     | Nicio încărcare<br>posibilă din<br>cauza sub-<br>temperaturii<br>(senzor în calea<br>de intrare,<br>respectiv la ieși-<br>rea releului de<br>sarcină 1)                   | Așteptați până când Wallbox s-a<br>reîncălzit la o temperatură de fun-<br>cționare suficientă. În cazul insta-<br>lației la interior, verificați setarea<br>instalației de climatizare/centralei<br>termice.                                           |
| 0xFF0302         | Non-critical | Reducerea curen-<br>tului de încăr-<br>care din cauza<br>temperaturii<br>înalte<br>(senzor în calea<br>de intrare,<br>respectiv la ieși-<br>rea releului de<br>sarcină 1) | Luați în calcul o durată de încăr-<br>care mai mare. În cazul instalației<br>la interior, verificați setarea insta-<br>lației de climatizare/răcirii încă-<br>perii.                                                                                   |

| Cod de<br>eroare | Categorie    | Tipul erorii                                                                                                    | Măsuri de remediere                                                                                                    |
|------------------|--------------|----------------------------------------------------------------------------------------------------|----------------------------------------------------------------------------------------------------|
| 0xFF0303         | Fatal        | Senzorul de tem-<br>peratură din<br>calea de intrare,<br>respectiv la ieși-<br>rea releului de<br>sarcină 1 este în<br>afara inter-<br>valului valid                  | Apăsați tasta de pe panoul frontal<br>timp de cel puțin 8 secunde pentru<br>a reporni Wallbox. Dacă eroarea<br>este afișată în continuare după<br>repetarea repornirii, contactați<br>departamentul de asistență (nu<br>mai este posibilă încărcarea). |
| 0xFF0304         | Critical     | Nicio încărcare<br>posibilă din<br>cauza tem-<br>peraturii critice<br>(senzor în calea<br>de intrare,<br>respectiv la ieși-<br>rea releului de<br>sarcină 1)          | Așteptați până când Wallbox s-a<br>răcit la temperatura de funcționare<br>permisă. În cazul instalației la inte-<br>rior, verificați setarea instalației de<br>climatizare/răcirii încăperii.                                                          |
| 0xFF0401         | Critical     | Nicio încărcare<br>posibilă din<br>cauza sub-<br>temperaturii<br>(senzor în calea<br>de ieșire, respec-<br>tiv la ieșirea<br>releului de sar-<br>cină 2)              | Așteptați până când Wallbox s-a<br>reîncălzit la o temperatură de fun-<br>cționare suficientă. În cazul insta-<br>lației la interior, verificați setarea<br>instalației de climatizare/centralei<br>termice.                                           |
| 0xFF0402         | Non-critical | Reducerea curen-<br>tului de încăr-<br>care din cauza<br>temperaturii<br>înalte (senzor în<br>calea de ieșire,<br>respectiv la ieși-<br>rea releului de<br>sarcină 2) | Luați în calcul o durată de încăr-<br>care mai mare. În cazul instalației<br>la interior, verificați setarea insta-<br>lației de climatizare/răcirii încă-<br>perii.                                                                                   |

| Cod de<br>eroare | Categorie    | Tipul erorii                                                                                                    | Măsuri de remediere                                                                                                    |
|------------------|--------------|----------------------------------------------------------------------------------------------------|----------------------------------------------------------------------------------------------------|
| 0xFF0403         | Fatal        | Senzorul de tem-<br>peratură din<br>calea de ieșire,<br>respectiv la ieși-<br>rea releului de<br>sarcină 2 este în<br>afara inter-<br>valului valid           | Apăsați tasta de pe panoul frontal<br>timp de cel puțin 8 secunde pentru<br>a reporni Wallbox. Dacă eroarea<br>este afișată în continuare după<br>repetarea repornirii, contactați<br>departamentul de asistență (nu<br>mai este posibilă încărcarea). |
| 0xFF0404         | Critical     | Nicio încărcare<br>posibilă din<br>cauza tem-<br>peraturii critice<br>(senzor în calea<br>de ieșire, respec-<br>tiv la ieșirea<br>releului de sar-<br>cină 2) | Așteptați până când Wallbox s-a<br>răcit la temperatura de funcționare<br>permisă. În cazul instalației la inte-<br>rior, verificați setarea instalației de<br>climatizare/răcirii încăperii.                                                          |
| 0xFF0501         | Critical     | Nicio încărcare<br>posibilă din<br>cauza sub-<br>temperaturii<br>(senzor la priză)                                                                            | Așteptați până când Wallbox s-a<br>reîncălzit la o temperatură de fun-<br>cționare suficientă. În cazul insta-<br>lației la interior, verificați setarea<br>instalației de climatizare/centralei<br>termice.                                           |
| 0xFF0502         | Non-critical | Reducerea curen-<br>tului de încăr-<br>care din cauza<br>temperaturii<br>înalte<br>(senzor la priză)                                                          | Luați în calcul o durată de încăr-<br>care mai mare. În cazul instalației<br>la interior, verificați setarea insta-<br>lației de climatizare/răcirii încă-<br>perii.                                                                                   |
| 0xFF0503         | Fatal        | Senzor de tem-<br>peratură de la<br>priză în afara<br>intervalului valid                                                                                      | Apăsați tasta de pe panoul frontal<br>timp de cel puțin 8 secunde pentru<br>a reporni Wallbox. Dacă eroarea<br>este afișată în continuare după<br>repetarea repornirii, contactați<br>departamentul de asistență (nu<br>mai este posibilă încărcarea). |

| Cod de<br>eroare | Categorie    | Tipul erorii                                                                                                    | Măsuri de remediere                                                                                                    |
|------------------|--------------|----------------------------------------------------------------------------------------------------|----------------------------------------------------------------------------------------------------|
| 0xFF0504         | Critical     | Nicio încărcare<br>posibilă din<br>cauza tem-<br>peraturii critice<br>(senzor la priză)                                | Așteptați până când Wallbox s-a<br>răcit la temperatura de funcționare<br>permisă. În cazul instalației la inte-<br>rior, verificați setarea instalației de<br>climatizare/răcirii încăperii.                     |
| 0xFF0902         | Non-critical | Reducerea curen-<br>tului de încăr-<br>care din cauza<br>temperaturii<br>înalte<br>(senzor la<br>comm-con-<br>troller) | Luați în calcul o durată de încăr-<br>care mai mare. În cazul instalației<br>la interior, verificați setarea insta-<br>lației de climatizare/răcirii încă-<br>perii.                                              |
| 0xFF0903         | Non-critical | Senzor de tem-<br>peratură de la<br>comm-controller<br>în afara inter-<br>valului valid                                | Apăsați tasta de pe panoul frontal<br>timp de cel puțin 8 secunde pentru<br>a reporni Wallbox. Dacă eroarea<br>este afișată în continuare după<br>repetarea repornirii, contactați<br>departamentul de asistentă. |

# 9.3 Introducerea măsurilor de urgență

#### 

#### Pericol de moarte prin electrocutare

În caz de contact cu piesele sub tensiune, există un pericol direct de moarte prin electrocutare.

- În caz de urgență, respectiv pentru remedierea erorilor sau lucrările electrice la Wallbox, respectați următoarele **Reguli de siguranță**:
  - Activați.
  - Asigurați dispozitivul împotriva repornirii.
  - Verificați lipsa tensiunii.
  - Împământați și scurtcircuitați.
  - Acoperiți piesele adiacente aflate sub tensiune și asigurați zona periculoasă.

În caz de urgență, dacă Wallbox sau piese ale Wallbox sunt expuse unui incendiu, au deteriorări provocate de apă sau prezintă distrugeri din cauza vandalismului, procedați după cum urmează:

- 1. Respectați toate cele cinci reguli de siguranță enumerate în avertismente, pentru a vă asigura că nu există tensiune.
- 2. Contactați departamentul de asistență; consultați ultima pagină a manualului.

# 10 Scoaterea din funcțiune și dezasamblarea

#### (i) Informație suplimentară

Pentru informații detaliate despre scoaterea din funcțiune și dezasamblarea Wallbox, consultați manualul de montare și instalare.

#### ATENȚIE

#### Date legate de protecție pe Wallbox

Prin intermediul aplicației web, puteți introduce texte libere individuale și puteți încărca imagini în Wallbox.

 Resetați întotdeauna Wallbox la setările din fabrică înainte de o revânzare sau înainte de trimitere în vederea reparării.

# **11** Depozitare

- Curățați Wallbox înainte de depozitare; consultați Wallbox curățare.
- Depozitați Wallbox în ambalajul original sau într-un alt ambalaj adecvat, la loc curat și uscat.
- Respectați temperatura de depozitare permisă.

Pentru date detaliate privind temperatura de depozitare permisă și alte specificații privind mediul, consultați *Date tehnice*.

# 12 Eliminare ca deșeu

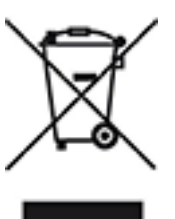

Wallbox Intră sub incidența Directivei 2012/19/UE privind deșeurile de echipamente electrice și electronice.

#### Eliminarea Wallbox ca deșeu

(i) Condiție obligatorie

**Raccolta** Plastica

Verifica le disposizioni del tuo Comune

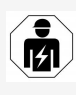

Înainte de eliminarea ca deșeu, un electrician trebuie să deconecteze Wallbox conform prevederilor de la alimentarea electrică și să îl scoată din funcțiune; consultați manualul de montare și instalare "Scoaterea din funcțiune și dezasamblarea".

- 1. La finalul perioadei de utilizare, eliminați Wallbox ca deșeu conform dispozițiilor legale naționale pentru echipamente electrice și electronice și respectați specificațiile locale privind eliminarea ca deșeu.
- Eliminați deșeurile de echipamente prin intermediul comerciantului dvs. sau prin intermediul unui centru de colectare pentru deșeuri de echipamente, iar nu ca deșeu menajer sau deșeuri voluminoase.
- 3. Eliminați materialul ambalajului ca deșeu la tomberoanele de colectare locale, uzuale, pentru carton, hârtie și materiale plastice. Respectați specificațiile locale privind eliminarea ca deșeu.

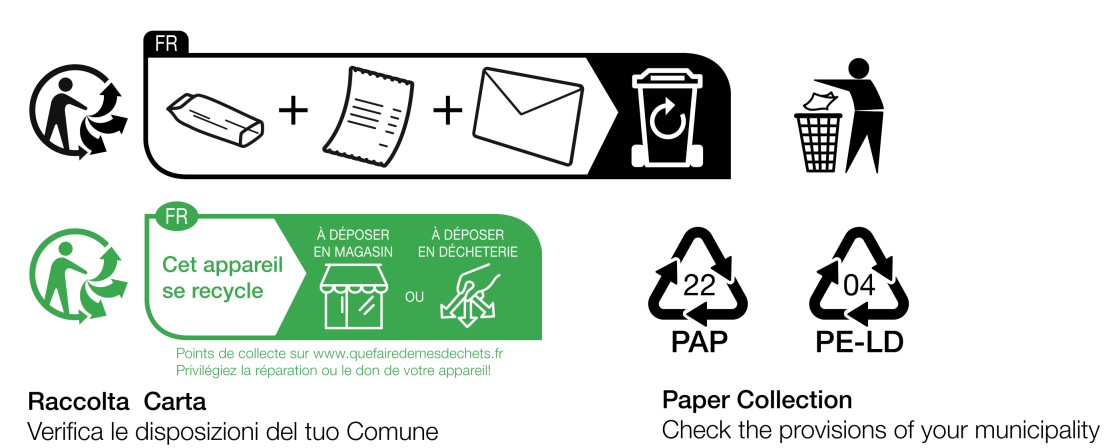

# 13 Date tehnice

#### **Date electrice**

| Variantă Wall-<br>box                                                                        | GH011E10K/<br>GH011E100K/<br>GH011E102K | GHO22E10K/<br>GHO22E100K/<br>GHO22E102K | GH011E21K/<br>GH011E210K/<br>GH011E212K | GH022E21K/<br>GH022E210K/<br>GH022E212K | GHO22E22K/<br>GHO22E221K/<br>GHO22E223K |  |  |
|----------------------------------------------------------------------------------------------|-----------------------------------------|-----------------------------------------|-----------------------------------------|-----------------------------------------|-----------------------------------------|--|--|
| Putere [kW]                                                                                  | 11                                      | 22                                      | 11                                      | 22                                      | 22                                      |  |  |
| Tensiune rețea [V]                                                                           |                                         | 220 - 240/380 - 415 230/40              |                                         |                                         |                                         |  |  |
| Frecvență rețea<br>[Hz]                                                                      |                                         |                                         | 50/60                                   |                                         |                                         |  |  |
| Curent nominal<br>[A]                                                                        | 16                                      | 32                                      | 16                                      | 32                                      | 32                                      |  |  |
| Putere de încăr-<br>care mod 3 [kW]                                                          | 11                                      | 22                                      | 11                                      | 22                                      | 22                                      |  |  |
| Curent de încăr-<br>care mod 3 [A]                                                           | 3 x 16                                  | 3 x 32                                  | 3 x 16                                  | 3 x 32                                  | 3 x 32                                  |  |  |
| Conexiune rețea                                                                              |                                         | L1, L2, L3, N, PE                       |                                         |                                         |                                         |  |  |
| Categorie supra-<br>tensiune (IEC<br>60664)                                                  | III                                     |                                         |                                         |                                         |                                         |  |  |
| Dispozitiv de moni-<br>torizare a curen-<br>tului continuu<br>rezidual (RDC-DD)<br>[mA c.c.] | ΙΔΝ 6                                   |                                         |                                         |                                         |                                         |  |  |
| Cuplaj vehicul                                                                               |                                         |                                         | Tip 2                                   |                                         |                                         |  |  |
| Tensiune măsu-<br>rată de supra-<br>sarcină U <sub>imp.</sub> [kV]                           |                                         |                                         | 4                                       |                                         |                                         |  |  |
| Tensiune măsu-<br>rată de izolație [V]                                                       |                                         |                                         | 500                                     |                                         |                                         |  |  |
| Curent măsurat al<br>combinației de dis-<br>pozitive de comu-<br>tare [A]                    | 16                                      | 32                                      | 16                                      | 32                                      | 32                                      |  |  |

#### 13 Date tehnice

| Variantă Wall-<br>box                                           | GH011E10K/<br>GH011E100K/<br>GH011E102K   | GHO22E10K/<br>GHO22E100K/<br>GHO22E102K | GHO11E21K/<br>GHO11E210K/<br>GHO11E212K | GH022E21K/<br>GH022E210K/<br>GH022E212K | GHO22E22K/<br>GHO22E221K/<br>GHO22E223K |
|-----------------------------------------------------------------|-------------------------------------------|-----------------------------------------|-----------------------------------------|-----------------------------------------|-----------------------------------------|
| Curent de scurt-<br>circuit măsurat,<br>condiționat Icc<br>[kA] |                                           |                                         | 3                                       |                                         |                                         |
| Factor măsurat de<br>solicitare RDF                             | 1                                         |                                         |                                         |                                         |                                         |
| Tip de rețea                                                    | TT/TN trifazic și monofazic; IT monofazic |                                         |                                         |                                         |                                         |
| Clasă de protecție                                              | I                                         |                                         |                                         |                                         |                                         |
| Clasificare com-<br>patibilitate elec-<br>tromagnetică          |                                           |                                         | A/B                                     |                                         |                                         |
| Consum de ener-<br>gie [W]                                      |                                           |                                         |                                         |                                         |                                         |
| <ul> <li>cu mod de eco-<br/>nomisire a<br/>energiei</li> </ul>  |                                           |                                         | < 1                                     |                                         |                                         |
| <ul> <li>fără mod de<br/>economisire a<br/>energiei</li> </ul>  | < 7 (vehicu<br>ta                         | ul neconec-<br>t)                       | < 8 (v                                  | ehicul necor                            | lectat)                                 |

#### **Date mecanice**

| Variantă Wall-<br>box          | GH011E10K/<br>GH011E100K/<br>GH011E102K | GHO22E10K/<br>GHO22E100K/<br>GHO22E102K | GH011E21K/<br>GH011E210K/<br>GH011E212K | GH022E21K/<br>GH022E210K/<br>GH022E212K | GH022E22K/<br>GH022E221K/<br>GH022E223K |
|--------------------------------|-----------------------------------------|-----------------------------------------|-----------------------------------------|-----------------------------------------|-----------------------------------------|
| Dimensiune (Î x<br>L x A) [mm] | 384 x 384<br>x 181                      | 384 x 384<br>x 181                      | 384 x 384<br>x 181                      | 384 x 384<br>x 181                      | 384 x 384<br>x 202                      |
| Greutate (fără<br>cablu) [kg]  | 3,15                                    |                                         | 3,                                      | 3,99                                    |                                         |
| Greutate<br>(cablu) [kg]       | 1,5/2,1                                 | 2,6/3,8                                 | 1,5/2,1                                 | 2,6/3,8                                 | -                                       |
| Lungime cablu<br>încărcare [m] | 4,5/7                                   | 4,5/7                                   | 4,5/7                                   | 4,5/7                                   | -                                       |

# Opțiune de conectare

| Variantă Wall-<br>box                                                               | GH011E10K/<br>GH011E100K/<br>GH011E102K | GHO22E10K/<br>GHO22E100K/<br>GHO22E102K | GHO11E21K/<br>GHO11E210K/<br>GHO11E212K | GHO22E21K/<br>GHO22E210K/<br>GHO22E212K | GHO22E22K/<br>GHO22E221K/<br>GHO22E223K |  |  |
|-------------------------------------------------------------------------------------|-----------------------------------------|-----------------------------------------|-----------------------------------------|-----------------------------------------|-----------------------------------------|--|--|
| Cablu de ali-<br>mentare, secțiune<br>transversală nomi-<br>nală [mm <sup>2</sup> ] | 5 x 2,5/4                               | 5 x 6/10                                | 5 x 2,5/4                               | 5 x 6/10                                | 5 x 6/10                                |  |  |
| Cablu de ali-<br>mentare, zonă de<br>prindere [mm <sup>2</sup> ]                    | Rigid: 0,5 - 16                         |                                         |                                         |                                         |                                         |  |  |
| Cuplu de strângere<br>[Nm]                                                          | 1,5 - 1,8                               |                                         |                                         |                                         |                                         |  |  |
| Ethernet RJ45                                                                       |                                         | Cat. 5/6/7                              |                                         |                                         |                                         |  |  |
| Cablu extern de<br>comandă U [V]                                                    | 24 ± 20 %                               |                                         |                                         |                                         |                                         |  |  |
| Cablu extern de<br>comandă, zonă de<br>prindere [mm <sup>2</sup> ]                  | Rigid: 0,2 - 4                          |                                         |                                         |                                         |                                         |  |  |

# Condiții de mediu și depozitare

| Variantă Wall-<br>box                   | GH011E10K/<br>GH011E100K/<br>GH011E102K            | GHO22E10K/<br>GHO22E100K/<br>GHO22E102K | GHO11E21K/<br>GHO11E210K/<br>GHO11E212K | GH022E21K/<br>GH022E210K/<br>GH022E212K | GH022E22K/<br>GH022E221K/<br>GH022E223K |  |
|-----------------------------------------|----------------------------------------------------|-----------------------------------------|-----------------------------------------|-----------------------------------------|-----------------------------------------|--|
| Tip de protecție                        |                                                    |                                         | IP55                                    |                                         |                                         |  |
| Rezistență la<br>șocuri                 | IK10                                               |                                         |                                         |                                         |                                         |  |
| Nivel de poluare                        | 3                                                  |                                         |                                         |                                         |                                         |  |
| Amplasare                               | În aer liber sau în clădire                        |                                         |                                         |                                         |                                         |  |
| La loc fix/mobil                        |                                                    |                                         | La loc fix                              |                                         |                                         |  |
| Utilizare (conform<br>DIN EN 61439-7)   | AEVCS                                              |                                         |                                         |                                         |                                         |  |
| Formă con-<br>structivă exte-<br>rioară | Fixare pe perete                                   |                                         |                                         |                                         |                                         |  |
| Temperatură<br>ambientală [° C]         | între -30 și +45 între -25 și +45 între -25<br>+45 |                                         |                                         |                                         |                                         |  |

| Variantă Wall-<br>box                                                    | GHO11E10K/<br>GHO11E100K/<br>GHO11E102K | GHO22E10K/<br>GHO22E100K/<br>GHO22E102K | GH011E21K/<br>GH011E210K/<br>GH011E212K | GHO22E21K/<br>GHO22E210K/<br>GHO22E212K | GH022E22K/<br>GH022E221K/<br>GH022E223K |
|--------------------------------------------------------------------------|-----------------------------------------|-----------------------------------------|-----------------------------------------|-----------------------------------------|-----------------------------------------|
| Temperatură de<br>depozitare [° C]                                       | între -30 și +80                        |                                         |                                         |                                         |                                         |
| Umiditatea aerului<br>la funcționare<br>(fără formare de<br>condens) [%] | 5 - 95                                  |                                         |                                         |                                         |                                         |
| Înălțime maximă<br>de utilizare [m]                                      | 30                                      | 00                                      | 20                                      | 00                                      | 2000                                    |

#### Norme aplicate

- IEC 61851-1
- IEC/TS 61439-7
- HD 60364-7-722
- IEC 62955<sup>1</sup>

#### Norme suplimentare pentru varianta în conformitate cu reglementările germane referitoare la calibrare

- Legea privind măsurarea și calibrarea (MessEG
- Regulamentul privind măsurarea și calibrarea (MessEV)

#### **Conformitate EU**

Prin prezenta, eSystems MTG GmbH declară că echipamentele radio de tip GHO11E10\*, GHO11E100\*, GHO11E102\*, GHO22E10\*, GHO22E100\*, GHO22E102\*, GHO11E21\*, GHO11E210\*, GHO11E212\*, GHO22E21\*, GHO22E210\*, GHO22E212\*, GHO22E22\*, GHO22E221\*, GHO22E223\* sunt conforme cu Directiva 2014/53/UE.

\*x poate reprezenta orice literă.

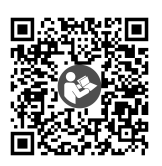

Pentru textul complet al Declarației de conformitate UE, consultați https://public.evse-manuals.com/universal/index.html

<sup>1</sup>Cuplajul mecanic impus de IEC 62955 este implementat prin intermediul unui cuplaj electric cu un nivel de siguranță echivalent.

### Structura denumirii de tip a Wallbox

Consultați documentația producătorului vehiculului sau contactați producătorul vehiculului pentru a afla dacă vehiculul este compatibil cu comutarea fazei 1/3.

Pe baza denumirii de tip se poate identifica dacă este posibilă comutarea fazei 1/3 la varianta respectivă de Wallbox. Această informație se află la al nouălea caracter din denumirea tipului. Consultați exemplul de mai jos: GHO 11 E 1 0 **2** K

| al nouălea caracter din denu-<br>mirea tipului | Posibilitate de<br>încărcare | Comutarea<br>fazei 1/3 |
|------------------------------------------------|------------------------------|------------------------|
| 0                                              | Cu cablu de încărcare        | fără                   |
| 1                                              | Cu priză                     | fără                   |
| 2                                              | Cu cablu de încărcare        | cu                     |
| 3                                              | Cu priză                     | cu                     |

# 14 Termeni de specialitate

# Α

AC

Alternating Current (curent alternativ)

# С

### CPO

Charge Point Operator. Companie care operează, gestionează și configurează o rețea de stații de încărcare

# D

### DC

Direct Current (curent continuu)

# Ε

#### EEBUS

Interfață de comunicare pentru gestionarea energiei în IoT (Internet of Things)

#### EMSP

eMobility Service Provider

# Η

HEMS

Home Energy Management System

HLC

High Level Communication

# Ι

### ICCID

Integrated Circuit Card IDentfier. Identifică cartela SIM necesară pentru LTE

### IMEI

International Mobile Equipment Identity. Identifică modulul de emisie și de recepție necesar pentru LTE.

#### IMSI

International Mobile Subscriber Identity. Identifică Wallbox ca participant în rețeaua LTE.

#### IΡ

Internet Protocol

#### ISO15118

Încărcare cu comunicare avansată

# L

#### LTE

Long Term Evolution. Standardul de emisii radio mobile de generația 4

#### Μ

#### MODBUS/RTU

MODBUS/Remote Terminal Unit. Comunicare desfășurată prin RS485 între contorul de energie electrică și wallbox

#### 0

#### OCPP

**Open Charge Point Protocol** 

#### OTA

Over The Air

### Ρ

#### PUK

Personal Unblocking Key

#### PV

Sistem fotovoltaic (tehnologie de conversie a energiei solare în energie electrică)

### R

#### RFID

Radio-Frequency Identification. Identificarea fără contact a persoanelor și obiectelor cu ajutorul undelor radio

# S

SELV

Safety Extra Low Voltage (tensiune foarte joasă de protecție)

SoC

State of Charge. Stare de încărcare a bateriei

# Т

ТСР

**Transmission Control Protocol** 

# W

# WLAN

Wireless Local Area Network. Rețea radio locală

# 15 Cuvinte-cheie

# A

Actualizări software informații 55 Aplicație web conectare 28, 35 deconectare 36 structură 20 Autentificare Wallbox 34 Autocolant cod QR 8 Autotest 61 Avertismente simboluri 10 structură 10

### В

Blocare prize configurare 52

# С

Capturi de ecran 9 Categorii de erori 61 Cip RFID adăugare la lista de aprobări 44 eliminare din lista de aprobări 45 încărcare 39 Coduri de eroare 63 Comutarea fazei 1/3 42 Condiții de depozitare 97 Condiții de mediu 97 Conectare aplicație web 35 hotspot WLAN 30 LTE 33 prin aplicația web 28 prin OCPP 46 Wallbox 34

WLAN-Client 32 **Conectare Wallbox** Ethernet 29 **Conexiune PLC** configurare 41 **Conexiune WLAN** întrerupere 33 Conformitate EU 98 Conformitatea cu reglementările referitoare la calibrare 8 Consum de energie 96 Contor de energie electrică afişare stare 53 Copyright 7 Curățare Wallbox 60 Curent maxim configurare 42

### D

Date cip RFID editare în lista de aprobări 45 Date de acces 18 Date electrice 95 Date mecanice 96 Date tehnice 95 Deblocare prize configurare 52 Deconectare aplicație web 36 Depozitare 93 Detectarea defecțiunilor 61 Dezasamblare 92 **Dispozitiv EEBUS** conectare 47 Documentație concept 6 păstrare 7

# Ε

Elemente de afișare 21 Elemente de afișare și operare 22 Elemente de operare 21 Eliminare ca deșeu 94 Erori remediere 62 Ethernet conectare Wallbox 29

# F

Factory-Reset resetare 54 Free-Charging activare 43 dezactivare 43 Funcții 14

### G

Grup țintă 6

# Η

HEMS conectare 47 configurare 47 Hotspot WLAN conectare 30

# Ι

Încărcare folosind cipul RFID 39 încheiere 41 informații 42 întrerupere temporară 40 pornire 37 setări 42 Încheiere încărcare 41 Încuietoare fixare 26 îndepărtare 27 Indicații cu caracter juridic 8 Indicații de siguranță 11 Instalare 26 Instrucțiuni concept 6 Întrerupere temporară încărcare 40

### L

LED-uri 22 reglarea luminozității 49 Listă de aprobări adăugare cip RFID 44 editare date cip RFID 45 eliminare cip RFID 45 Listă de erori 62 ștergere 63 LTE conectare 33 Luminozitate LED-uri reglare 49

### Μ

Măsuri de urgență 90 Mijloace de reprezentare 9 Mod economisire energie activare 49 dezactivare 49 Montare 26

# Ν

Norme 98

# 0

OCPP conectare Wallbox 46 Opțiune de conectare 97

### Ρ

Panou decorativ îndepărtare 26 Panou frontal 21 elemente de afișare și operare 22 privire de ansamblu 21 senzor RFID 25 tastă 24 Parolă modificați 50 Păstrare documentatie 7 Plăcuță de identificare 16 Pornire încărcare 37 Prezentare generală informații 36 Prezentare generală a produsului 13 Priză 25

# R

Reglementări referitoare la calibrare verificare recurentă *59* Repornire Wallbox *54* Reset setări din fabrică *54* Resetare la setările din fabrică *54* Roluri *28* Roluri *28* 

# S

Scoatere din funcțiune 92 Scopul utilizării 6 Senzor RFID 25 Set de livrare 17 Setarea limbii 50 Setarea monitorizării împământării 53 Setarea unităților 52 Setări de sistem afisare 51 Setări din fabrică resetare 54 Sigiliu fixare 26 îndepărtare 27 Sigiliul producătorului 8 Sigiliul utilizatorului 8 Siguranță 10 Simboluri de siguranță 10 Software actualizare automată 57 actualizare manuală 56 efectuare actualizare locală 57 Stare eroare 62 Structură 13 aplicație web 20

# Т

Tastă 24

# U

Unități de temperatură setare 52 Utilizare aplicație web 8 conform destinației 11 Utilizare conform destinației 11

# V

Verificare la prima punere în funcțiune 59 reglementări referitoare la calibrare 59 Verificări recurent *58* Verificări recurente *58* 

# W

Wallbox curățare 60 repornire 54 structură 13 WLAN-Client conectare 32

#### Support

Hotline: +49 7024 40 59 88 00 E-Mail: support@esystems-mtg.de

# **Product Security Incident Response Team**

psirt@esystems-mtg.de

eSystems MTG GmbH Bahnhofstr. 100 73240 Wendlingen Germany www.esystems.de